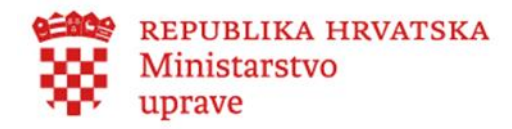

Želite prijaviti dijete putem e-Građana?

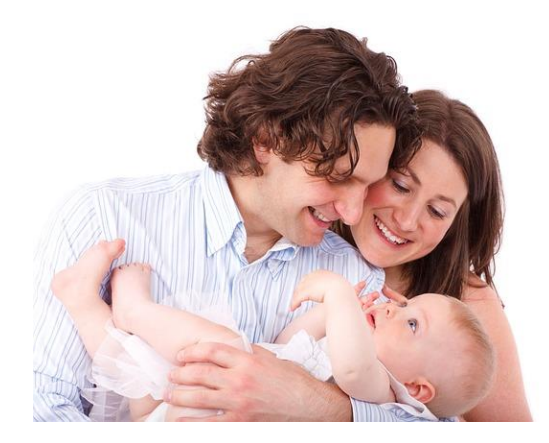

Isprobajte elektronički potpis na <u>https://webpotpis.id.hr</u>

Video upute za aktivaciju eOI na https://www.eid.hr/hr/prva-posjeta-portalueoi/clanak/video-upute-za-aktivaciju-eoi

Imate računalo spojeno na Internet, imate čitač kartice, aktivirane eOI?

Ako da.... prijavite novorođenče u 25 minuta od kuće!

VAŽNO JE ZNATI:

Dijete morate prijaviti u roku od 30 dana od rođenja.

Dijete možete prijaviti nakon što matičari pripreme zapisnik. Kao korisnik sustava e-Građani, obavijest ćete dobiti u OKP (osobni korisnički pretinac).

Ukoliko nemate OKP, svakako ga otvorite.

Podatke popunjavaju prvo majka pa zatim otac.

#### Majka započinje prijavu novorođenčeta

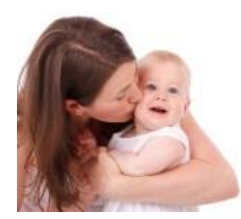

#### 1. Majka odabire 'Prijavite se'

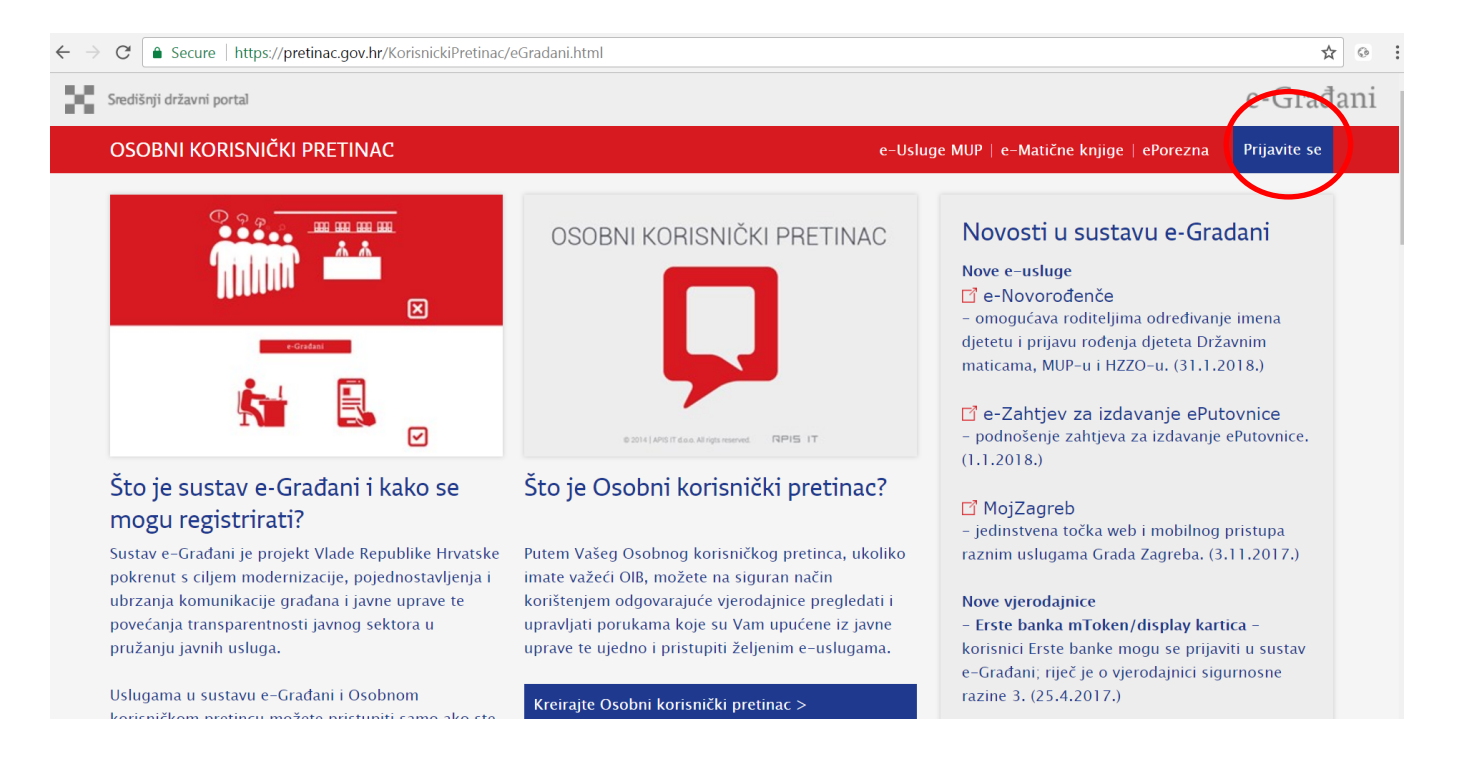

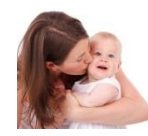

#### 2. Za prijavu majka bira eOI – elektroničku osobnu iskaznicu

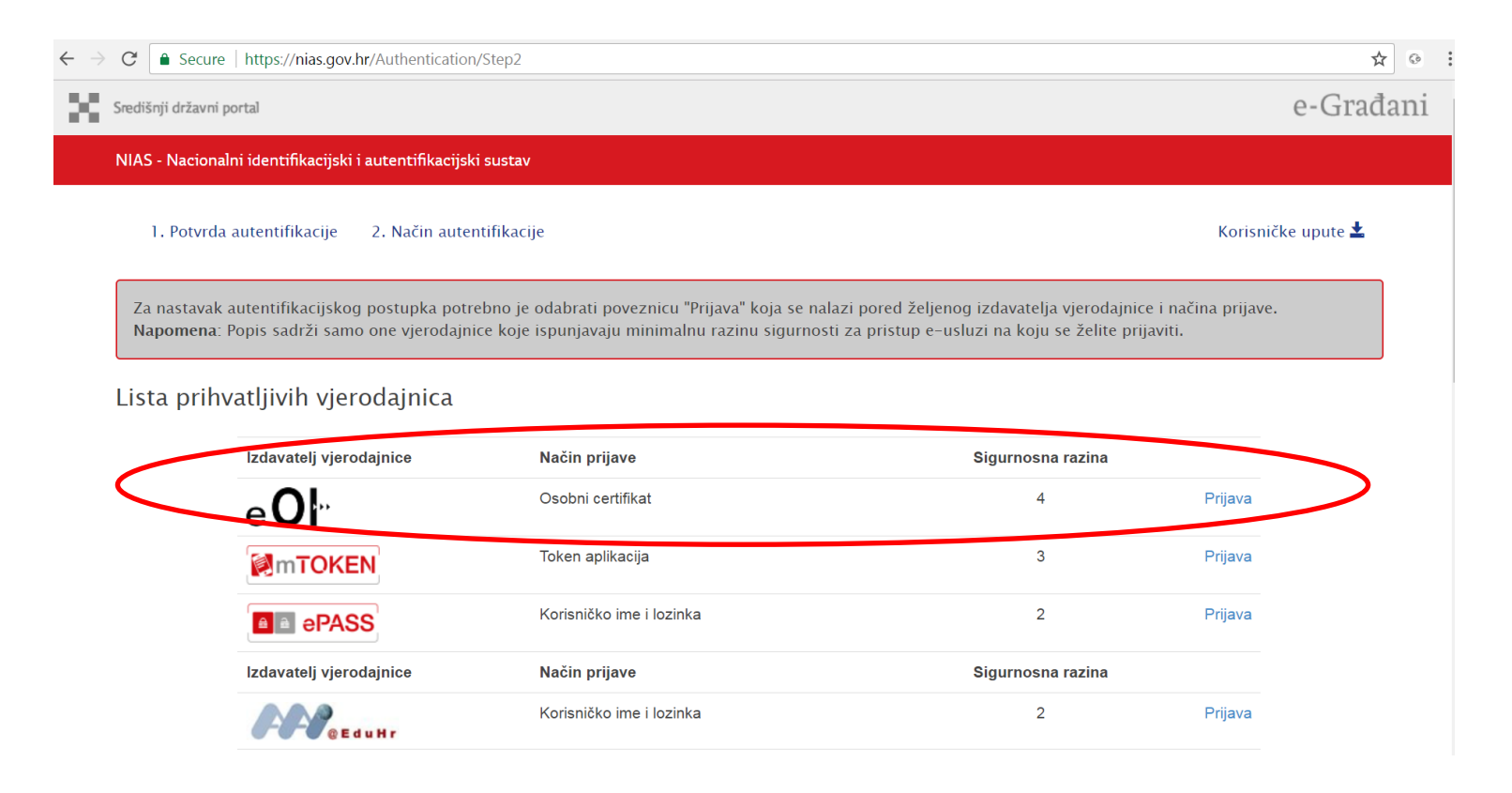

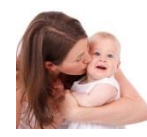

### 3. Odabire autentifikacijski certifikat

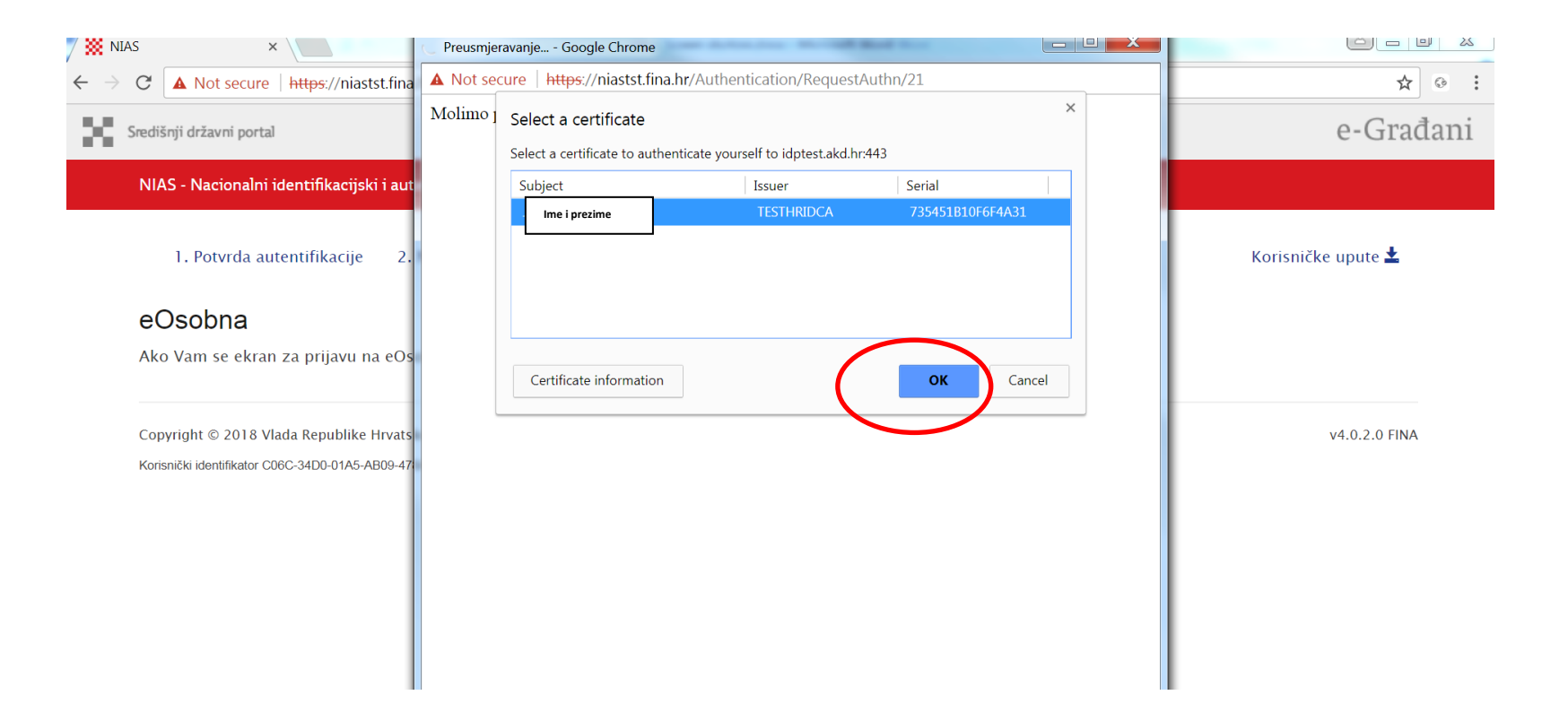

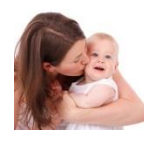

# 4. Upisuje PIN identifikacijskog certifikata Vaše eOI

| File Home Insert Page Layout References I                                                               | Mailings Review View Format                                                                                                    |                     | ۵ 🄇                             |
|----------------------------------------------------------------------------------------------------|----------------------------------------------------------------------------------------------------|---------------------|---------------------------------|
| Calibri (Body) - 11 - A A                                                                               | $A_{a^*}   \overset{\text{\tiny (b)}}{\to} \overset{\text{\tiny (b)}}{\to} \overset{\text{\tiny (c)}}{\to} \vdots \overset{\text{\tiny (c)}}{\to} \vdots \overset{\text{\tiny (c)}}{=} \vdots \overset{\text{\tiny (c)}}{=}   \overset{\text{\tiny (c)}}{\to} \cdot \overset{\text{\tiny (c)}}{\to}   \overset{\text{\tiny (c)}}{\to} \cdot \overset{\text{\tiny (c)}}{\to} \overset{\text{\tiny (c)}}{\to} \overset{\text{\tiny (c)}$ | B AaBbCc. AaBbCcL   | Da 🔓 🗛 🏭 Find 👻                 |
| Paste $\checkmark$ Format Painter <b>B</b> $I \sqcup \checkmark$ abe $\mathbf{x}_2 \times \mathbf{x}^2$ | Preusmjeravanje Google Chrome                                                                                                    | Subtitle Subtle Emp | p Ţ Change<br>Styles ▼ Select ▼ |
| Clipboard I Font                                                                                        | ▲ Not secure   https://niastst.fina.hr/Authentication/RequestAuthn/21                                                                                                    |                     | Editing                         |
|                                                                                                    | Molimo pričekajte                                                                                                    |                     | 4                               |
| Od                                                                                                    |                                                                                                    |                     |                                 |
|                                                                                                    | Sigurnost sustava Windows                                                                                                    | 3                   |                                 |
| ~ ***                                                                                                   | Davatelj Microsoftovih pametnih kartica                                                                                                    | ani                 |                                 |
| ω<br>                                                                                                   | Unesite svoj PIN za provjeru autentičnosti.                                                                                                    |                     |                                 |
| · · · · · · · · · · · · · · · · · · ·                                                                   |                                                                                                    |                     |                                 |

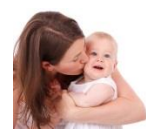

# 5. Na izborniku dostupnih e-usluga odabire 'e-Novorođenče'

| Središnji državni portal |                                              |                                                                                                    |                                                                                                   |                                                                |                                                       |        |                                                                       | e-Gr                         |
|--------------------------|----------------------------------------------|----------------------------------------------------------------------------------------------------|---------------------------------------------------------------------------------------------------|----------------------------------------------------------------|-------------------------------------------------------|--------|-----------------------------------------------------------------------|------------------------------|
| 📮 OSOBNI KORISI          | NIČKI PRETII                                 | NAC                                                                                                    | e-Usluge MUP   e-Matične knjige                                                                   | ePorezna                                                       | Dostupne<br>e-usluge                                  |        | Raspoložive<br>e-poruke                                               |                              |
| 6%                       | ¢                                            | Dostupne e-usluge                                                                                                    |                                                                                                   |                                                                |                                                       |        |                                                                       |                              |
| Pristigle poruke (3)     | Pretraživanje:                               | Brza poveznica:                                                                                                    |                                                                                                   |                                                                |                                                       |        |                                                                       |                              |
| Izbrisane poruke         | D Pošiljate-                                 |                                                                                                    |                                                                                                   |                                                                |                                                       |        | Teme                                                                  | Institucijo                  |
| 🚺 Istaknute poruke       |                                              |                                                                                                    |                                                                                                   |                                                                |                                                       |        |                                                                       | Institution                  |
|                          |                                              | Pravna država i sigurnost (11)                                                                                           | Obitelj i život (4)                                                                               | Odgoj i                                                        | obrazovanje (                                         | 5)     | Promet i v                                                            | ozila (3)                    |
|                          | <ul> <li>MINISTA</li> <li>MINISTA</li> </ul> | <ul> <li>→ e-Zahtjev za izdavanje ePutovnice</li> <li>→ Izdavanje elektroničke isprave</li> <li>Grada Zagreba</li> </ul> | <ul> <li>→ e-Novorođenče</li> <li>→ Potvrda o evidenciji korisnika<br/>socijalne skrbi</li> </ul> | <ul> <li>→ Online</li> <li>→ e-Dnev</li> <li>→ Home</li> </ul> | Tečajevi Srca<br>nik za roditelje<br>for Homeless ser | vis u  | <ul> <li>→ e-Zahtjev</li> <li>dozvole</li> <li>→ Porezna p</li> </ul> | za izdavanj<br>orijava za ol |
|                          |                                              | → Uvjerenje da se ne vodi kazneni<br>postupak                                                                            | <ul> <li>→ Kalkulator doplatka za djecu</li> <li>→ e-Matične knjige</li> </ul>                    | sustav<br>→ e-Zapis                                            | u AAl@EduHr<br>s o statusu studei                     | nta    | plaćanje p<br>motorna                                                 | oosebnog p<br>vozila         |
|                          |                                              | <ul> <li>→ Osobni korisnički pretinac</li> <li>→ mojID</li> </ul>                                                        |                                                                                                   | → Središi studijs                                              | nja prijava na dipl<br>ke programe                    | lomske | → e-Plovilo                                                           |                              |
|                          | 🗆 😭 HRVATSI                                  | << < 1 2 3 > >>                                                                                                    |                                                                                                   |                                                                |                                                       |        |                                                                       |                              |
|                          | 🗆 😭 MINISTA                                  |                                                                                                    |                                                                                                   |                                                                |                                                       |        |                                                                       |                              |
|                          |                                              |                                                                                                    |                                                                                                   |                                                                |                                                       |        |                                                                       |                              |
|                          | 🗆 😭 MINISTA                                  |                                                                                                    |                                                                                                   |                                                                |                                                       |        |                                                                       |                              |
|                          | 🗆 😭 MINISTA                                  |                                                                                                    | (                                                                                                 | • • •                                                          |                                                       |        |                                                                       |                              |

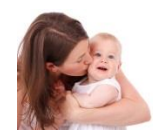

6. Otvara se usluga s osnovnim informacijama koje vrijedi pročitati:

- Dobro došli
- Više o usluzi
- Više o prijavi novorođenčeta
- Elektronički potpis

#### 7. Za samu prijavu djeteta majka bira: 'Prijava djeteta'

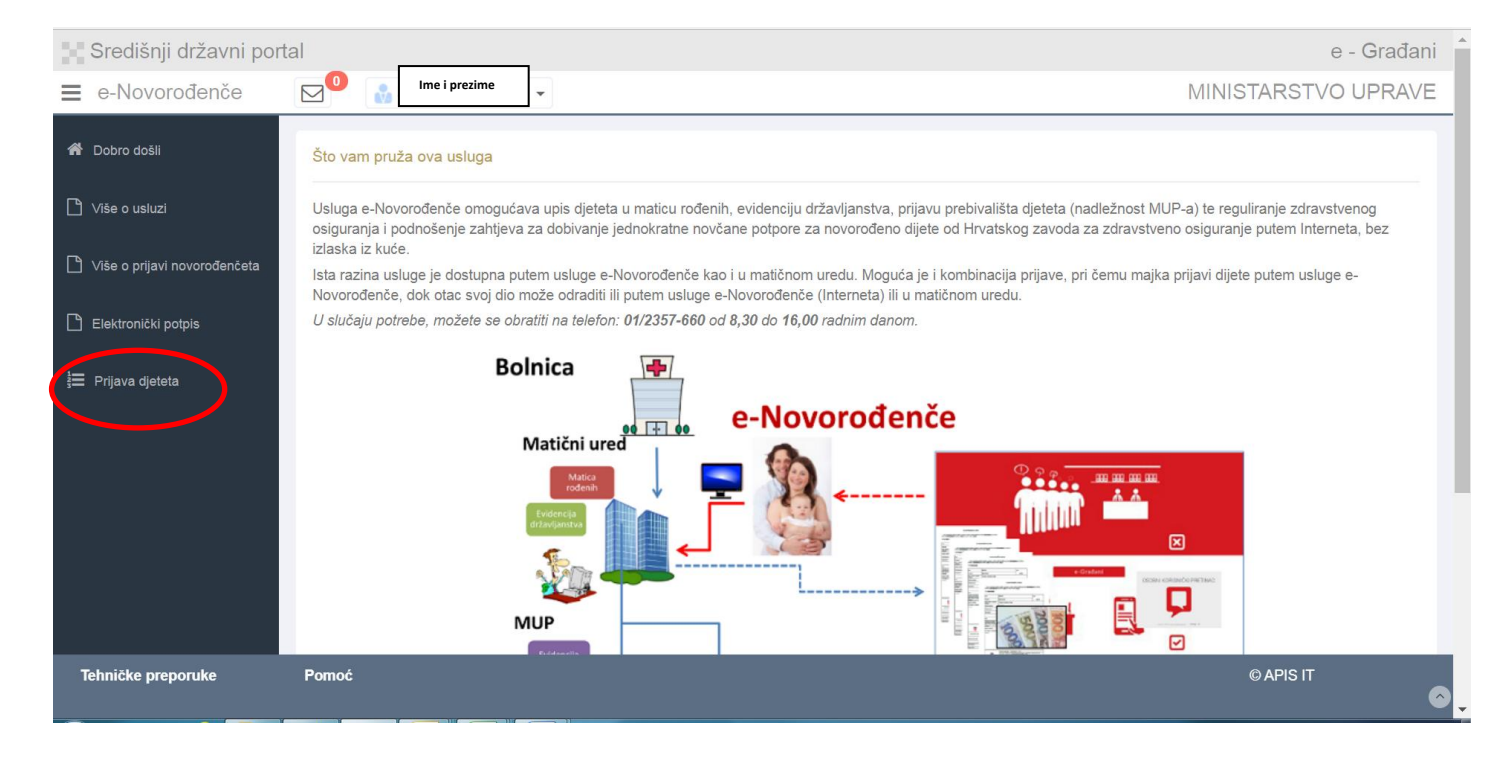

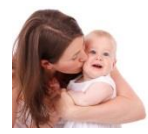

# 8. Majka bira dijete koje želi prijaviti, ako je više djece rođeno jednim porodom

| $\leftrightarrow$ $\rightarrow$ C $rightarrow$ https://demo.a                                | pis-it.hr/eNovorodjence/secure/prija                    | ava.html                                                                                                    | ⊕ ☆ 😬 :     |
|----------------------------------------------------------------------------------------------|---------------------------------------------------------|----------------------------------------------------------------------------------------------------|-------------|
| Središnji državni por                                                                        | tal                                                     |                                                                                                    | e - Građani |
| e-Novorođenče                                                                                | Ime i prezime                                           | MINISTARSTV                                                                                                    | /O UPRAVE   |
| <ul> <li>Dobro došli</li> <li>Više o usluzi</li> <li>Više o prijavi novorođenčeta</li> </ul> | Muško dijete<br>rođeno: 26.03.2019, 10:12<br>Prijavi ➔  | Priprema zapisnika     Potvrda majke     Potvrda oca     Odobren zapisnik     Državne matice     MUP     HZZO     PK |             |
| ☐ Elektronički potpis ∃ Prijava djeteta                                                      | Muško dijete<br>rođeno: 26.03.2019, 10:10<br>Prijavi ➔  | Priprema zapisnika Potvrda majke Potvrda oca Odobren zapisnik Državne matice MUP HZZO PK                             |             |
|                                                                                              | Muško dijete<br>rođeno: 26.03.2019, 10:25<br>Prijavi ➔  | Priprema zapisnika     Potvrda majke     Potvrda oca     Odobren zapisnik     Državne matice     MUP     HZZO     PK |             |
|                                                                                              | Žensko dijete<br>rođeno: 26.03.2019, 10:14<br>Prijavi ➔ | Priprema zapisnika     Potvrda majke     Potvrda oca     Odobren zapisnik     Državne matice     MUP     HZZO     PK |             |
| Tehničke preporuke                                                                           | Pomoć                                                   | ©AP                                                                                                    | is it 📀     |

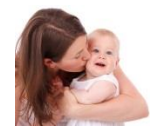

#### 9. Majka popunjava podatke u bijelim poljima, siva polja su popunjena podacima iz službenih evidencija

Majka može se unijeti kontakte i omogućiti direktnu komunikaciju sa svima institucijama

| Središnji državni por        | rtal                                                                   | 6-(                                |
|------------------------------|------------------------------------------------------------------------|------------------------------------|
| e-Novorođenče                |                                                                        | MINISTARSTVO U                     |
| 😤 Dobro došli                | Podaci o majci Podaci o ocu 🛛 Određivanje osobnog imena djeteta 🖉 Potv | da i spremanje                     |
| 🗋 Više o usluzi              | Popunjavaju se samo bijela polja                                       | •                                  |
|                              | Podaci o majci                                                         |                                    |
| Više o prijavi novorođenčeta | OIB 🚯                                                                  |                                    |
| 🗋 Elektronički potpis        | MBG 🛛                                                                  |                                    |
| -                            | IME                                                                    |                                    |
| 🚝 Prijava djeteta            | PREZIME ()                                                             |                                    |
|                              | DJEVOJAČKO PREZIME 🖲                                                   |                                    |
|                              | DATUM ROĐENJA                                                          |                                    |
|                              | DRŽAVA ROĐENJA 🖲                                                       | REPUBLIKA HRVATSKA                 |
|                              | MJESTO ROĐENJA MAJKE                                                   | BJELOVAR                           |
|                              | DRŽAVLJANSTVO                                                          | HRVATSKO                           |
|                              | NACIONALNOST 0                                                         | HRVATICA                           |
|                              | PREBIVALIŠTE I ADRESA                                                  | UNBKA ULICA 4, BJELOVAR            |
|                              |                                                                        |                                    |
|                              | E-MAIL 0                                                               |                                    |
|                              | Podaci potrebni Državnom zavodu za statistiku                          |                                    |
|                              | VJERA 🚯                                                                | Odaberite                          |
|                              | ZANIMANJE                                                              | Odaberite                          |
|                              | NAJVIŠA ZAVRŠENA ŠKOLA 🖲                                               | Odaberite                          |
|                              | SVOJSTVO U AKTIVNOSTI 🚯                                                | Odaberite                          |
|                              | POLOŽAJ U ZAPOSLENJU 🖲                                                 | Odabente                           |
|                              | MJESTO POROĐAJA 🖲                                                      |                                    |
|                              | KOLIKO DJECE JE ROĐENO POROĐAJEM                                       | DVOJE                              |
|                              | DIJETE JE ROĐENO 🚯                                                     | IZVAN BRAKA                        |
|                              | DATUM SKLAPANJA BRAKA 🛛                                                |                                    |
|                              | MJESTO SKLAPANJA BRAKA                                                 |                                    |
|                              | BRAK PO REDU 🖲                                                         | NJE U BRAKU                        |
|                              | KOLIKO JE DO SAD ROĐENO DJECE (UKLJUČUJUĆI NOVOROĐENO): 🖲              | UKUPNO: 2 ŹIVOROĐENO: MRTVOROĐENO; |
|                              | KOLIKO JE DJEGE NA ŽIVOTU 🚯                                            |                                    |
|                              |                                                                        |                                    |
|                              |                                                                        | Povrata. Daje                      |

Ukoliko smatrate da podaci iz službenih evidencija nisu ispravni, molimo obratiti se nadležnoj instituciji

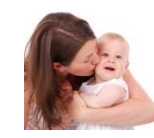

# 10. Primjer upisanih podataka

| Središnji državni por        | tal                                                             | e - Građar                                                               |
|------------------------------|-----------------------------------------------------------------|--------------------------------------------------------------------------|
| e-Novorođenče                |                                                                 | MINISTARSTVO UPRAVI                                                      |
| 🖀 Dobro došli                | Podaci o majci Podaci o ocu Određivanje osobnog imena djeteta I | Pohrvda i spremanje                                                      |
| 🗋 Više o usluzi              | Popunjavaju se samo bijela polja                                |                                                                          |
|                              | Podaci o majci                                                  |                                                                          |
| Viŝe o prijavi novorođenćeta | OIB 🚯                                                           |                                                                          |
| Elektronički potpis          | MBG 🚯                                                           |                                                                          |
| 🔚 Dellava allatata           | IME 🚯                                                           |                                                                          |
| i≡ Prijava djeteta           | PREZIME ()                                                      |                                                                          |
|                              | DJEVOJAČKO PREZIME                                              |                                                                          |
|                              | DATUM ROĐENJA 🖲                                                 |                                                                          |
|                              | DRŽAVA ROĐENJA 🚯                                                | REPUBLIKA HRVATSKA                                                       |
|                              | MJESTO ROĐENJA MAJKE 🚯                                          | BJELOVAR                                                                 |
|                              | DRŽAVLJANSTVO                                                   | HRVATSKO                                                                 |
|                              | NACIONALNOST 🚯                                                  | HRVATICA                                                                 |
|                              | PREBIVALIŠTE I ADRESA 🚯                                         | UNSKA ULICA 4, BJELOVAR                                                  |
|                              | TELEFON 🚯                                                       | 012357660                                                                |
|                              | E-MAIL ()                                                       | mama@mama.hr                                                             |
|                              | Podaci potrebni Državnom zavodu za statistiku                   |                                                                          |
|                              | VJERA ()                                                        | KATOLIČKA                                                                |
|                              | ZANIMANJE                                                       | ZAKONODAVCI, DUŻNOSNICI I DIREKTORI                                      |
|                              | NAJVIŠA ZAVRŠENA ŠKOLA 🛛                                        | FAKULTETI, UMNETNIČKE AKADEMIJE, SVEUČ. STUDIJ, DIPL. SVEUČILIŠNI STUDIJ |
|                              | SVOJSTVO U AKTIVNOSTI 🖲                                         | OBAVLJA ZANIMANJE U RADNOM ODNOSU ILI SAMOSTALNO                         |
|                              | POLOŽAJ U ZAPOSLENJU                                            | ZAPOSLENIK                                                               |
|                              | MJESTO PORODAJA 🖲                                               |                                                                          |
|                              | KOLIKO DJECE JE ROĐENO POROĐAJEM ()                             | DVOJE                                                                    |
|                              | DIJETE JE ROĐENO                                                | IZVAN BRAKA                                                              |
|                              | DATUM SKLAPANJA BRAKA                                           |                                                                          |
|                              | MJESTO SKLAPANJA BRAKA                                          |                                                                          |
|                              | BRAK PO REDU 🚯                                                  | NIJE U BRAKU                                                             |
|                              | KOLIKO JE DO SAD ROĐENO DJECE (UKLJUČUJUĆI NOVOROĐENO): 0       | UKUPNO:         2         ŽIVOROĐENO:         0                          |
|                              | KOLIKO JE DJECE NA ŽIVOTU 🚯                                     | 2                                                                        |
|                              |                                                                 | Povratak                                                                 |

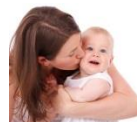

# 11. Za dijete rođeno u braku su podaci o ocu već upisani. Ukoliko majka želi, za dijete rođeno izvan braka, može upisati OIB oca i dohvatiti njegove podatke.

Primjer izgleda zapisa kada majka i otac nisu u braku. Majka upisuje OIB oca. Slučaj je odabran jer je upis složeniji od upisa kada su roditelji u braku.

| Središnji državni po                                   | rtal                                                                                  |                                      |                        |                                |           |
|--------------------------------------------------------|---------------------------------------------------------------------------------------|--------------------------------------|------------------------|--------------------------------|-----------|
| e-Novorođenče                                          |                                                                                       |                                      |                        |                                | MINISTARS |
| <ul> <li>Dobro došii</li> <li>Više o usluzi</li> </ul> | Za dijete rođeno u braku je otac već upisan. Ukoliko majka ž<br>Podaci o ocu<br>OIB © | eli, za dijete rođeno izvan braka mo | nazi) Isprazni podatke | o ime i prezime.<br>Saznaj olb |           |
| Više o prijavi novorođenčeta                           | MBG 🔁                                                                                 |                                      |                        |                                |           |
| 🗋 Elektronički potpis<br>🏣 Prijava djeteta             | IME O<br>PREZIME O<br>ROĐENO PREZIME O<br>DATUM ROĐENJA O                             |                                      |                        |                                |           |
|                                                        |                                                                                       |                                      |                        |                                |           |
|                                                        | DRŽAVLJANSTVO 🖲                                                                       |                                      |                        |                                |           |
|                                                        | NACIONALNOST 🔀                                                                        | Odaberite                            |                        |                                |           |
|                                                        | PREBIVALIŠTE I ADRESA                                                                 |                                      |                        |                                |           |
|                                                        | TELEFON 🚯                                                                             |                                      |                        |                                |           |
|                                                        | E-MAIL <b>O</b><br>Podaci potrebni Državnom zavodu za statistiku                      |                                      |                        |                                |           |
|                                                        | VJERA 🔁                                                                               | Odaberite                            |                        |                                |           |
|                                                        | ZANIMANJE                                                                             | Odaberite                            |                        |                                |           |
|                                                        | NAJVIŠA ZAVRŠENA ŠKOLA 🚯                                                              | Odaberite                            |                        |                                |           |
|                                                        | SVOJSTVO U AKTIVNOSTI 🔁                                                               | Odaberite                            |                        |                                |           |
|                                                        | POLOŽAJ U ZAPOSLENJU 🚯                                                                | Odaberite                            |                        |                                |           |
|                                                        |                                                                                       |                                      | Povratak Dalje         |                                |           |

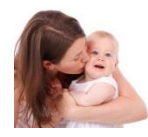

# 12. Primjer podataka upisanog oca

| Središnji državni portal     |                                                                                                    |                                      |  |  |  |  |
|------------------------------|----------------------------------------------------------------------------------------------------|--------------------------------------|--|--|--|--|
| e-Novorođenče                |                                                                                                    |                                      |  |  |  |  |
| 希 Dobro došli                | Podaci o majci         Podaci o ocu         Određivanje osobnog imena djeteta         Potvrda i spremanje                                                             |                                      |  |  |  |  |
| 🗋 Više o usluzi              | Za dijete rođeno u braku je otac već upisan. Ukoliko majka želi, za dijete rođeno izvan braka može upisati OIB oca i dohvatiti njegovo ime i prezime.<br>Podaci o ocu |                                      |  |  |  |  |
| Više o prijavi novorođenčeta | OIB 🛛                                                                                                    | Q, Traži Isprazni podatke Saznaj olb |  |  |  |  |
| Elektronički potpis          | MBG 🚯                                                                                                    |                                      |  |  |  |  |
| 📒 Prijava dieteta            | IME 🔁                                                                                                    |                                      |  |  |  |  |
|                              | PREZIME                                                                                                    |                                      |  |  |  |  |
|                              | ROĐENO PREZIME 🚯                                                                                                    |                                      |  |  |  |  |
|                              | DATUM ROĐENJA 🚯                                                                                                    |                                      |  |  |  |  |
|                              | DRŽAVA ROĐENJA 🔀                                                                                                    | REPUBLIKA HRVATSKA                   |  |  |  |  |
|                              | MJESTO ROĐENJA 🚯                                                                                                    | ZAGREB                               |  |  |  |  |
|                              | DRŽAVLJANSTVO                                                                                                    | HRVATSKO                             |  |  |  |  |
|                              | NACIONALNOST ()                                                                                                    | Odaberite                            |  |  |  |  |
|                              | PREBIVALIŠTE I ADRESA                                                                                                    | ULICA TINA UJEVIĆA 5, ĆEMERNICA      |  |  |  |  |
|                              | TELEFON ()                                                                                                    |                                      |  |  |  |  |
|                              | E-MAIL 🛛                                                                                                    |                                      |  |  |  |  |
|                              | Podaci potrebni Državnom zavodu za statistiku                                                                                                    |                                      |  |  |  |  |
|                              | VJERA 🚯                                                                                                    | Odaberite                            |  |  |  |  |
|                              | ZANIMANJE 🚯                                                                                                    | Odaberite                            |  |  |  |  |
|                              | NAJVIŠA ZAVRŠENA ŠKOLA 🔀                                                                                                    | Odaberite                            |  |  |  |  |
|                              | SVOJSTVO U AKTIVNOSTI 🚯                                                                                                    | Odaberite                            |  |  |  |  |
|                              | POLOŽAJ U ZAPOSLENJU                                                                                                    | Odaberite                            |  |  |  |  |
|                              |                                                                                                    |                                      |  |  |  |  |
|                              |                                                                                                    |                                      |  |  |  |  |

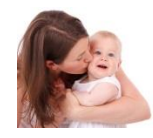

#### 13. Majka upiše podatke o novorođenčetu

Za prezime majka bira: prezime majke ili, ako je upisan otac, prezime oca ili prezime majke i oca ili prezime oca i majke

Prebivalište može biti: kod majke ili kod oca, ako je upisan otac. Čim se upiše prebivalište, dijete se prijavljuje na HZZO.

Majka može podnijeti zahtjev za isplatu jednokratne potpore za opremu novorođenčeta i mora upisati IBAN roditelja koji je prijavljen na isto prebivalište kao i novorođenče. Majka i otac, koji već imaju PK u Poreznoj upravi, mogu podnijeti zahtjev za izmjenu tj. prijavu novorođenog djeteta na poreznu karticu i upisati postotak uvećanja osobnog odbitka za majku i oca. Majka može zatražiti novčanu pomoć za novorođeno dijete od grada/općine odnosno županije za bilo kojeg roditelja prema službenom prebivalištu.

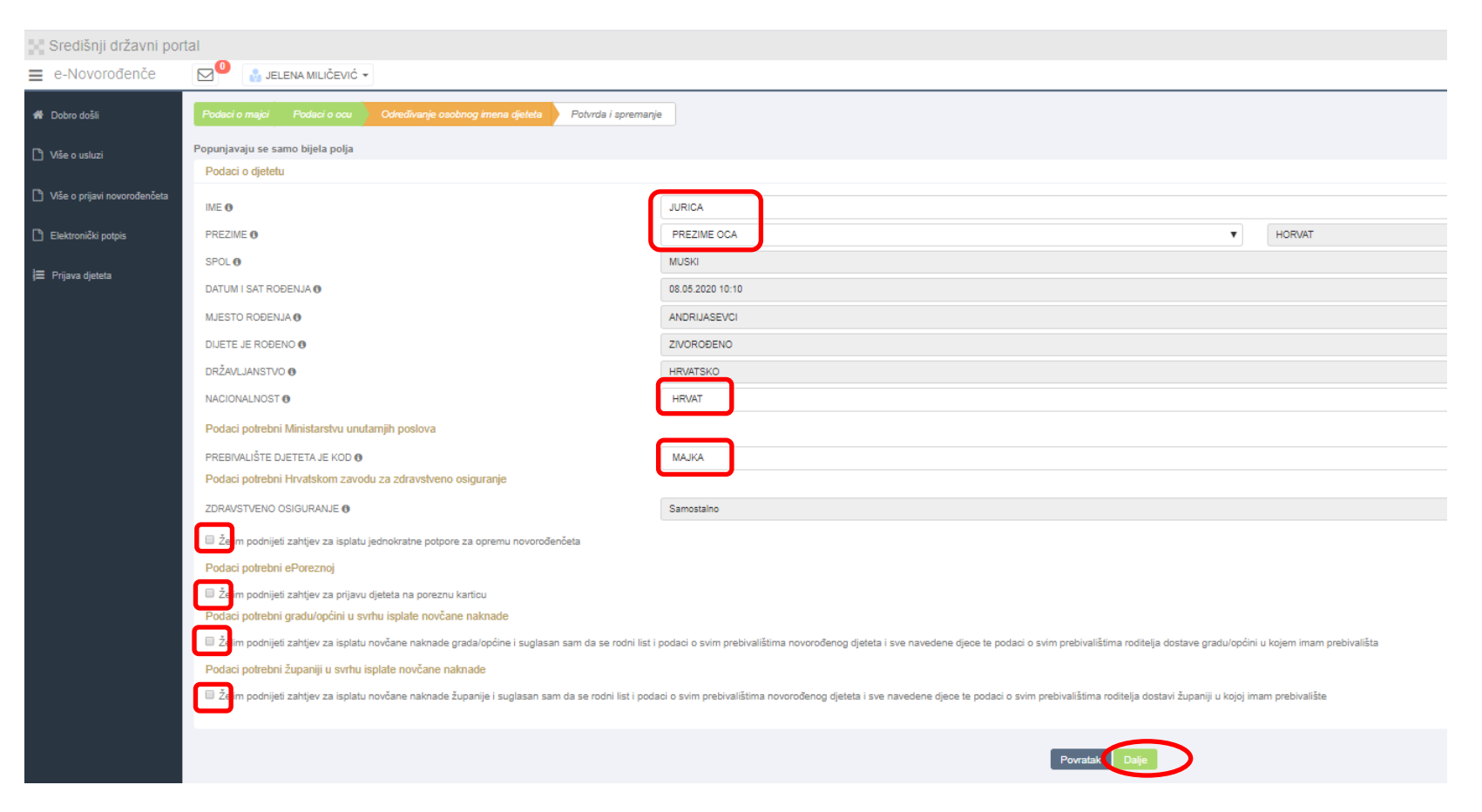

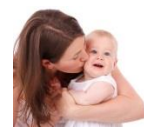

# 14. Primjer upisanih podataka za dijete

| ie .  |                                                                                                    |                                                                                                    |                                                                                                    |                                                                                                    |                                                                                                    |                                                                                                  |                                   |
|-------|----------------------------------------------------------------------------------------------------|----------------------------------------------------------------------------------------------------|----------------------------------------------------------------------------------------------------|----------------------------------------------------------------------------------------------------|----------------------------------------------------------------------------------------------------|--------------------------------------------------------------------------------------------------|-----------------------------------|
|       | 🖂 🕘 🔒 JELENA MILIČEVIĆ 🗕                                                                                                    |                                                                                                    |                                                                                                    |                                                                                                    |                                                                                                    |                                                                                                  | MI                                |
|       | Podaci o maici Podaci o cou Određivanje osobnoc imena djeleta                                                                                                    | Potvrda i spremanie                                                                                                    |                                                                                                    |                                                                                                    |                                                                                                    |                                                                                                  |                                   |
|       | Preverienciu ac esere biinte estis                                                                                                    |                                                                                                    |                                                                                                    |                                                                                                    |                                                                                                    |                                                                                                  |                                   |
|       | Podaci o djetetu                                                                                                    |                                                                                                    |                                                                                                    |                                                                                                    |                                                                                                    |                                                                                                  |                                   |
| ičeta |                                                                                                    |                                                                                                    |                                                                                                    |                                                                                                    |                                                                                                    |                                                                                                  |                                   |
|       | IME Ø                                                                                                    |                                                                                                    |                                                                                                    |                                                                                                    |                                                                                                    |                                                                                                  |                                   |
|       | PREZIME                                                                                                    |                                                                                                    | PREZIME OCA                                                                                                    |                                                                                                    |                                                                                                    |                                                                                                  |                                   |
|       | SPOL ()                                                                                                    |                                                                                                    | MUSKI                                                                                                    |                                                                                                    |                                                                                                    |                                                                                                  |                                   |
|       | DATUM I SAT ROĐENJA 😝                                                                                                    |                                                                                                    | 08.05.2020 10:10                                                                                                    |                                                                                                    |                                                                                                    |                                                                                                  |                                   |
|       | MJESTO ROĐENJA O                                                                                                    |                                                                                                    | ANDRIJASEVCI                                                                                                    |                                                                                                    |                                                                                                    |                                                                                                  |                                   |
|       | DIJETE JE ROĐENO ()                                                                                                    |                                                                                                    | ZIVOROĐENO                                                                                                    |                                                                                                    |                                                                                                    |                                                                                                  |                                   |
|       | DRŽAVLJANSTVO 🛛                                                                                                    |                                                                                                    | HRVATSKO                                                                                                    |                                                                                                    |                                                                                                    |                                                                                                  |                                   |
|       | NACIONALNOST ()                                                                                                    |                                                                                                    | HRVAT                                                                                                    |                                                                                                    |                                                                                                    |                                                                                                  |                                   |
|       | Podaci potrebni Ministarstvu unutarnjih poslova                                                                                                    |                                                                                                    |                                                                                                    |                                                                                                    |                                                                                                    |                                                                                                  |                                   |
|       | PREBIVALIŠTE DJETETA JE KOD Ø                                                                                                    |                                                                                                    | MAJKA                                                                                                    |                                                                                                    |                                                                                                    |                                                                                                  |                                   |
|       | Podaci potrebni Hrvatskom zavodu za zdravstveno osiguranje                                                                                                    |                                                                                                    |                                                                                                    |                                                                                                    |                                                                                                    |                                                                                                  |                                   |
|       | ZDRAVSTVENO OSIGURANJE Ø                                                                                                    |                                                                                                    | Samostalno                                                                                                    |                                                                                                    |                                                                                                    |                                                                                                  |                                   |
|       | Zelim podnijeti zahtjev za isplatu jednokratne potpore za opremu novoro                                                                                                    | ođenčeta                                                                                                    |                                                                                                    |                                                                                                    |                                                                                                    |                                                                                                  |                                   |
|       | Molimo upisati IBAN zaštićenog ili tekućeg računa roditelja koji ima isto prebivališ                                                                                                    | šte kao i dijete jer je to uvjet za isp                                                                                                    | alatu jednokratne potpore. Ukoliko roditelj im                                                                                                    | na prijavljen IBAN u HZZO-u za isplatu nekog drugog p                                                        | rava, upisuje taj isti IBAN.                                                                                           |                                                                                                  |                                   |
|       | POTPORU ISPLATITI ()                                                                                                    |                                                                                                    | MAJKA                                                                                                    |                                                                                                    | ▼ IBAN                                                                                                    | HR9223600003213231287                                                                            |                                   |
|       | Podaci potrebni ePoreznoj                                                                                                    |                                                                                                    |                                                                                                    |                                                                                                    |                                                                                                    |                                                                                                  |                                   |
|       | Zelim podnijeti zahtjev za prijavu djeteta na poreznu karticu                                                                                                    |                                                                                                    |                                                                                                    |                                                                                                    |                                                                                                    |                                                                                                  |                                   |
|       | Molimo upisati % osobnih odbitaka za dijete koje će koristiti roditelji.                                                                                                    | [                                                                                                    |                                                                                                    |                                                                                                    | 00071/ 001                                                                                                    |                                                                                                  | ~                                 |
|       | Podaci potrebni gradulončini u svrbu isplate povčane naknade                                                                                                    | 70,00                                                                                                    |                                                                                                    |                                                                                                    | NI ODBITAK OCK                                                                                                    | 30,00                                                                                            | 18                                |
|       |                                                                                                    |                                                                                                    |                                                                                                    |                                                                                                    |                                                                                                    |                                                                                                  |                                   |
|       | 🖉 Želim podpijeti zahtjev za isplatu povčane paknade grada/općine i sugla                                                                                                    | asan sam da se rodni list i noda                                                                                                    | ci o svim prehivalištima novorođenog die                                                                                                    | eteta i sve navedene diece te nodaci o svim nrebiv                                                           | alištima roditelja dostave gradu/općini u kojem imam                                                                   | prehivališta                                                                                     |                                   |
|       |                                                                                                    | asan sam da se rodni list i poda                                                                                                    | ci o svim prebivalištima novorođenog dje                                                                                                    | eteta i sve navedene djece te podaci o svim prebiv                                                           | alištima roditelja dostave gradu/općini u kojem imam                                                                   | prebivališta                                                                                     |                                   |
|       | Želim podnijeti zahtjev za isplatu novčane naknade gradalopćine i sugla<br>Molimo upidati BANI zabičenog ili bilućeg računa rodilelja kojem se ispladuje no<br>Podrovelni zabilnog 0.                                                                                                    | asan sam da se rodni list i poda<br>zvčana naknada.                                                                                                    | ci o svim prebivalištima novorođenog dje                                                                                                    | eteta i sve navedene djece te podaci o svim prebiv                                                           | alištima roditelja dostave gradulopćini u kojem imam                                                                   | prebivališta                                                                                     |                                   |
|       | Želim podnijeli zahljev za isplatu novčane naknade gradalopčine i sugla<br>Malimo upisali IBAN zalšićenog il telućeg računa roditelja kojem se isplačuje no<br>Podnosledji zahljeva O                                                                                                    | asan sam da se rodni list i poda<br>ovčana naknada.                                                                                                    | ci o svim prebivalištima novorođenog dje<br>MAJKA<br>Podaci o ostalalo djeci podivlja podr                                                                                                    | eteta i sve navedene djece te podaci o svim prebiv                                                           | alištima roditelja dostave gradu/općini u kojem imam<br>IBAN<br>Prisuliena dieca rotiki                                | prebivališta                                                                                     |                                   |
|       | Zelim podnješi zahtjev za isplatu novčane nakrade gradalopćine i sugla<br>Molimo upisati BJM zabičernog ili bisućeg računa nošlelja kojem se isplatuje no<br>Podrostelji zahtjeva Ø                                                                                                    | asan sam da se rodni list i poda<br>ovčana naknada.                                                                                                    | ci o svim prebivalištima novorođenog dje<br>MAJKA<br>Podaci o ostaloj djeci roditelja podr<br>OlB                                                                                                    | eteta i sve navedene djece te podaci o svim prebiv<br>Inoslelja zahtjeva                                     | alātima roditelja dostave gradulopčini u kojem imam<br>IBAN<br>Prijavljena djeca roditi<br>1. 4                        | prebhalšta<br>ju:<br>1714 107 67 05 2020                                                         | Code                              |
|       | R Želim podnjeli zahtjev za isplatu novčane naknade gradulopčine i sugla<br>Malmo upisati BAN zabičenog is lekučng ražuna nošlelja kojem se kolečuje no<br>Podnostelj zahtjeva Ø                                                                                                    | asan sam da se rodni list i poda<br>ovčana naknada.                                                                                                    | ci o svim prebivalištima novorođenog dje<br>MAJKA<br>Podaci o ostaloj djeci roditelja podr<br>OlB<br>IME                                                                                                    | eteta i sve navedene djece te podaci o svim prebiv<br>Inositelja zahtjeva                                    | IBAN     Priprijema (jeca rošta     )                                                                                  | ges.<br>ges.<br>7774-107497, 07.05.2020                                                          | Cont                              |
|       | R Žeším podnjeli zahljev za isplatu novčane nakrade gradulopišne i sugla<br>Malmo uplasti BAN zašličanog ili tekućng ražuna nolitelja kojem se isplačuje no<br>Podnostelj zahljena Ø                                                                                                    | asan sam da se rodni list i poda<br>ovčana naknada.                                                                                                    | ci o svim prebivalštima novorođenog dje<br>MAKA<br>Podaci o ostaloj djeci roditeljo potr<br>CiB<br>ME<br>PREZME                                                                                                    | eteta i sve navedene djeve te podaci o svim prebiv                                                           | BAN     BAN     Pijufjena djeca redit     3                                                                            | prebivalšta<br>lja:<br>1774-107497, 07.05.2020                                                   |                                   |
|       | I Želim podnjeli zahtjev za isplatu novčane nakrade gradulopilne i sugla<br>Malmo uptasti BAN zašlačenog ši tekućng računa notlelja kojem se isplačuje no<br>Podnostelj zahtjena Ø                                                                                                    | asan sam da se rodni list i poda<br>avčana naknada.                                                                                                    | ol o svim prebivalištima novoročenog dje<br>MAJKA<br>Podaci o ostalnj djeci roditelja podr<br>Oli<br>ME<br>PREZIME<br>DATUM RODENJA                                                                                           | eteta i sve navedene djene te podaci o svim prebi<br>Inoslelja zatrijena                                     | IBAN     Pijufjena djeca rodil     1                                                                                   | prebiatisa<br>ga:<br>ryreionese, or 05.2020                                                      |                                   |
|       | 🗭 Žetim podnjeli zahtjev za isplatu novčane naknade gradulopišne i sugla<br>Malimu upisati BAN zatilićenog ili tekućng računa notilelja kojem se teptokoje no<br>Podnositelj zahljena <b>O</b>                                                                                                    | asan sam da se rodni list i poda<br>ovčana nakrada.                                                                                                    | oi o svim prebivališima novoročenog dje<br>MAJKA<br>Potaci o ostalaj djesi noštelja potr<br>OlB<br>IME<br>PREZIME<br>DATUM ROĐENJA                                                                                            | eteta i sve navedene djece te podaci o svim prebi<br>Incelofja zahljeva                                      | IBAN<br>Pijavjena deca rotik                                                                                           | prebivališa<br>98:<br>1774107487, 07 05 2020<br>Vdje možete upisati svu dj                       | ecu                               |
|       | Žetim podnjeli zahtjev za isplatu novčane naknade gradalopčine i sugla<br>Malimu uprasliti EAN zašlačenog ili tekućng ražuna rodilelja kojem se isplačuje no<br>Podnoalelj zahtjeva 6 Za ostvarivanje preva na pomoć za novorodono dijele od grada Bijetovara potrete                                                                                                    | asan sam da se rodni list i poda<br>ovčana nakrada.<br>no je upisali djecu u zajedničkom                                                                                            | ol o svim prebivališima novoročenog dje<br>MAJKA<br>Podaci o ostaloj djesi rošlinja podr<br>OlB<br>IME<br>PREZIME<br>DATUM RODENJA                                                                                            | eteta i sve navedene djece te podaci o svim prebi<br>Incolofja zahljeno<br>Codig                             | IBAN<br>IBAN<br>Prijavjena deca rošti<br>1.1                                                                           | prebialita<br>18:<br>1774107457, 07 05 2020<br>Vdje možete upisati svu dj                        | ecu                               |
|       | 2 Žetim podnjeli zahljev za isplatu novčane naknade gradalopčine i sugla<br>Malmu upravljeli zahljeva za isplatu novčane naknade gradalopčine i sugla<br>Malmu upravljeva<br>Podnostnij zahljeva 6 Za ostanivanje prava na pomoć za novorodeno dijele od grada Bjelovana potrek<br>Internet stanica. Hipo Jewakjelova hrldovaneti/zahljev za ostanivanje prava<br>Krotati zablovine                                                                                                    | asan sam da se rodni listi i poda<br>avčana nakrada.<br>mo je upisali kjecu u zajedničkom<br>a na pomoc za novorodemo dijela                                                        | ol o svim prebivalištima novorođenog dje<br>MAJKA<br>Podaci o ostabij djesi notilelja podr<br>Oliti<br>MR<br>PREZIME<br>DATUM ROĐENJA<br>tucanstvu<br>•• obitelji/                                                            | eteta i sve navedene djece te podaci o svim prebi<br>incolinija zabljeva                                     | elătina rotitelja dostave gradulopčini u kojem imam<br>V IBAN<br>Phipujena doca rotite<br>1. 1. 3                      | prehisitä<br>ge:<br>tr7107497,07.05.2020<br>vdje možete upisati svu dj                           | ecu                               |
|       | K Želim podnjeli zahtjev za isplatu novčane nakrade gradulopčine i sogla<br>Malmo upisat BAN zašličenog is tekutog računa notinja kojem se teplacije no<br>Podnostelj zahtjeva © Za ostvarivanje prtva na pomoć za novorodovo dijele od grada Bjelovara potekt<br>Istema tranica: Napr. News Sjelova: Introdument/Zahtjev za ostvarivanje prova<br>Kontati orablipčene                                                                                                    | asan sam da se rodni listi i poda<br>ovčana naknada.<br>mo je upisali djenu u zajedničkom<br>a na pomoc za novorodeno dijelo                                                        | ai o svim prebivatiškma novorođenog dje<br>MAJKA<br>Podali o ostabil jesi notitelja podr<br>Ola<br>ME<br>PREZIME<br>DATUM ROBENJA<br>kućambru<br>u-o obliniji                                                                 | testa i sve navedene djece te podaci o svim prebi<br>hoshiga zahjeva                                         | IBAN<br>Prijedjena djeta rođite<br>1. 1. 1. 1. 1. 1. 1. 1. 1. 1. 1. 1. 1. 1                                            | fir:<br>TYT 107497.07.02.2020<br>Vdje možete upisati svu dj                                      | ecu                               |
|       | P. Žetim podnjeli zahtjev za isplatu novčane nakrade gradulopčine i sogla<br>Malmo upisat BAN zabitemoj is tekućny računa notielja kojem se isplačuje no<br>Podnostelj zahtjeva Ø Za ostvartvanje preva na pomoć za novorodno dijele od grada Bjelovara potekt<br>Internet stanica. Hapc. Invest bjelovar intoblatureti izabijev za ostvartvanje preva<br>Kontik orabitojom<br>Tekloto provo potć                                                                                                    | asan sam da se rodni list i poda<br>ovćana naknada.<br>mo je upisali djecu u zajedničkom<br>a na pomoc za novoruđeno dijele                                                         | ai o svim prebivališkma novoročenog dje<br>MAJKA<br>Podaci ostalnj djeci notileja podr<br>Olili<br>IME<br>PREZME<br>DATUM RODENJA<br>Načambru<br>ve oblatiji                                                                  | eteta i sve navedene djece te podaci o svim prebi<br>inositeja zatrijeva                                     | IBAN     Pripidena doca rotte     IBAN     Pripidena doca rotte     I     I                                            | pretivatita<br>fir:<br>1774 107487, 07 05 2020<br>vdje možete upisati svu dj                     | ecu                               |
|       | E Zeim podnjeli zahtjev za isplatu novčane nakrade gradulopine i sogla<br>Malmu uprast BAN zatičenog ili tekućig računa rodinja kojem se teptokoje no<br>Podnosloj zahljeva <b>O</b> Za ostvanivanje preva na pomoć za novorodovo dijele od grada Bjelovara potrebi<br>Internet stanica: Napocifeva platova infoldumentizatijev za ostvanivanje prava<br>Koristi organizacijem<br>Telefon poro potć<br>« mal Bjergilgapora tr<br>Podco potrebni zahtjava ti plata novčane nakrade<br>R Želim podnjeli zahtjev za isplatu novčane nakrade županje i suglasani | esan sam da se rodni list i poda<br>avčana nakrada.<br>no je upisali djecu u zajedničkom<br>a na pomoc za noverodeno dijele<br>sam da se rodni list i podaci o i                    | al o svim prebivalšíma novoročenog dje<br>MAJKA<br>Podac o ostaloj djeci roditeja podr<br>OB<br>ME<br>PREZME<br>DATUM RODENJA<br>kućanstvu<br>ostaloji<br>v                                                                   | i i sve navedene djece te podaci o svim prebivatja<br>i i sve navedene djece te podaci o svim prebivatjat    | alštima roditelja dostave gradulopčini u kojem imam U IBAN Priprijema doca rodit U U U U U U U U U U U U U U U U U U U | prehialša<br>ge<br>tr71107497,07.65.2020<br>vdje možete upisati svu dj                           | ecu                               |
|       | E Želim podnjeli zahtjev za isplatu novčene nakrade gradulopilne i sogla<br>Malmo upisat BAN zašlatomoj is tekutog ražuna notisija kojem se teplacije no<br>Pudnostelj zahtjeva O                                                                                                    | asan sam da se rodni list i poda<br>ovčana nakrada.<br>no je upisali djecu u zajedničkom<br>a na pomoc za noverodeno dijete<br>sam da se rodni list i podaci o r<br>ovčana nakrada. | ai o svim prebivališima novorođenog dje<br>MAJKA<br>Podaci o ostoloj djesi notitelja podr<br>Ola<br>ME<br>PREZIME<br>DATUM RODENJA<br>kućanstvu<br>so obitelji<br>vim prebivališima novorođenog djetata                       | ietzi i sve navedene djece te podaci o svim prebivališe                                                      | na roditelja dostavi županij u kojoj imam prebivalšite                                                                 | prehvalšta<br>fa:<br>tr74107497.07.05.2020<br>vdje možete upisati svu dj                         | ecu                               |
|       | Zeim podnjeli zahtjev za isplatu novčane naknade gradulopilne i sogla<br>Malmo upisat BMV zalistemoj is tekutog ražuna notinja kojem se teplecije no<br>Podnostelj zahtjeva O                                                                                                    | asan sam da se rodni list i poda<br>ovćana naknada.<br>no je upinali djecu u zajedničkom<br>a na pomoc za noverodeno djete<br>sam da se rodni list i podaci o r<br>ovćana naknada.  | ai o svim prebivališima novorođenog dje<br>MAJKA<br>Podaci o ostaloj djeci roditelja podr<br>Ola<br>ME<br>PREZME<br>DATUM RODENJA<br>kućambru<br>                                                                             | iteta i sve navedene djece te podaci o svim prebivališi<br>i sve navedene djece te podaci o svim prebivališi | alštima roditelja dostave gradulopčini u kojem imam<br>V IBAN<br>Priprijena djeca rodite<br>1                          | fer.<br>1774 1074 97, 07 05.2020<br>Vdje možete upisati svu dj                                   | ecu                               |
|       |                                                                                                    | esan sam da se rodni list i poda<br>avčana nakrada.<br>no je upisali djecu u zajedničkom<br>a na pomoc za novorodeno djele<br>sam da se rodni list i podaci o :<br>avčana nakrada.  | al a svim prebivalšima novorođenog dje<br>MAJKA<br>Podaca o ostaloj djedi roditelja podr<br>OB<br>ME<br>PREZME<br>DATUM RODENJA<br>kućanstvu<br>- o oblatiji<br>avim prebivališima novorođenog djetala<br>[OTAC]<br>tralnota. | i i sve navedene čjece te podaci o svim preblatišt                                                           | alštima roditelja dostave gradulopčini u kojen imam U BNN Prijndjena doca rodit U U U U U U U U U U U U U U U U U U U  | prehvalšta<br>fer<br>rr71107487, 07.65.2020<br>vdje možete upisati svu dj<br>županija prebivališ | ecu<br>ta oca nije uključena u si |

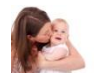

# 15. Majka pregleda upisane podatke i, ako je sve u redu, odabere 'Potpiši' (1. dio)

| Dobro došli                    | Podaci o majci Podaci o ocu Određivanje osobnog imena djeleta Potvrda i sprem | ungie                                            | Poruke<br>Na svom ekrasu možete presledati dokument i potnisati pa ukoliko se slažete s navedenim podanima |
|--------------------------------|-------------------------------------------------------------------------------|--------------------------------------------------|----------------------------------------------------------------------------------------------------|
| ) Više o usluzi                | Podaci o djetetu                                                              |                                                  | U redu                                                                                                    |
| ) Više o prijavi novorođenčeta | IME                                                                           |                                                  | $\bigcirc$                                                                                                 |
|                                | PREZIME                                                                       |                                                  |                                                                                                    |
| Elektronički potpis            | SPOL                                                                          | Muski                                            |                                                                                                    |
| E Dellaure distante            | DATUM I SAT ROĐENJA                                                           |                                                  |                                                                                                    |
| = Prijava Ojeteta              | MJESTO ROĐENJA                                                                | ANDRUASEVCI                                      |                                                                                                    |
|                                |                                                                               |                                                  |                                                                                                    |
|                                | DRZAVLJANSTVO                                                                 | HRVAISKO                                         |                                                                                                    |
|                                | NACIONALNOST                                                                  | Https:/                                          |                                                                                                    |
|                                | DIJETE SE ZDRAVSTVENO OSIGURAVA NA                                            | SANUSIALNO                                       |                                                                                                    |
|                                |                                                                               | MAJAR NA RACUNIBAN HRVA                          |                                                                                                    |
|                                | PREBIVALISTE DJETETA JE KOD                                                   | MUNA                                             |                                                                                                    |
|                                |                                                                               |                                                  |                                                                                                    |
|                                | ZAHIJEV PODNESEN ZA                                                           | Grab bull DVar, MAJRA, IBAN HKM                  |                                                                                                    |
|                                |                                                                               |                                                  |                                                                                                    |
|                                | Dedeal a week                                                                 |                                                  |                                                                                                    |
|                                | Pouaci o majo                                                                 |                                                  |                                                                                                    |
|                                | OIB                                                                           |                                                  |                                                                                                    |
|                                | MBG                                                                           |                                                  |                                                                                                    |
|                                | IME                                                                           |                                                  |                                                                                                    |
|                                | PREZIME                                                                       |                                                  |                                                                                                    |
|                                | DJEVOJAČKO PREZIME                                                            |                                                  |                                                                                                    |
|                                | DATUM ROĐENJA                                                                 | 02.05.1982                                       |                                                                                                    |
|                                | DRŽAVA ROĐENJA                                                                | REPUBLIKA HRVATSKA                               |                                                                                                    |
|                                | MJESTO ROĐENJA                                                                | BJELOVAR                                         |                                                                                                    |
|                                | DRŽAVLJANSTVO                                                                 | HRVATSKO                                         |                                                                                                    |
|                                | NACIONALNOST                                                                  | HRVATICA                                         |                                                                                                    |
|                                | VJERA                                                                         | KATOLIČKA                                        |                                                                                                    |
|                                | ZANIMANJE                                                                     | ZAKONODAVCI, DUŽNOSNICI I DIREKTORI              |                                                                                                    |
|                                | NAJVIŠA ZAVRŠENA ŠKOLA                                                        | BEZ ŠKOLE I OD 1 DO 3 RAZREDA OSNOVNE ŠKOLE      |                                                                                                    |
|                                | SVOJSTVO U AKTIVNOSTI                                                         | OBAVLJA ZANIMANJE U RADNOM ODNOSU ILI SAMOSTALNO |                                                                                                    |
|                                | POLOŽAJ U ZAPOSLENJU                                                          | ZAPOSLENIK                                       |                                                                                                    |
|                                | PREBIVALIŠTE I ADRESA                                                         | UNSKA ULICA 4, BJELOVAR NUE U BRAKU              |                                                                                                    |
|                                | GDJE JE DIJETE ROĐENO                                                         |                                                  |                                                                                                    |
|                                | KOLIKO JE DJECE ROĐENO POROĐAJEM                                              | DVOJE                                            |                                                                                                    |
|                                | KOLIKO JE DO SADA ROĐENO DJECE                                                | UKUPNO: 2.                                       |                                                                                                    |
|                                | KOLIKO JE DJECE U ŽIVOTU                                                      | 2                                                |                                                                                                    |
|                                | KOLIKO JE DJECE ROĐENO U BRAKU                                                | UKUPNO: 2                                        |                                                                                                    |
|                                | DIJETE JE ROĐENO                                                              | U BRAKU                                          |                                                                                                    |
|                                | DATUM SKLAPANJA BRAKA                                                         |                                                  |                                                                                                    |
|                                | MJESTO SKLAPANJA BRAKA                                                        |                                                  |                                                                                                    |
|                                | BRAK PO REDU                                                                  | PRVI                                             |                                                                                                    |
|                                |                                                                               |                                                  |                                                                                                    |

## Nastavak prethodne stranice (2. dio)

| Podaci o ocu   |                                           |
|----------------|-------------------------------------------|
|                |                                           |
| OIB            |                                           |
| MBG            |                                           |
| IME            |                                           |
| PREZIME        |                                           |
| DATUM ROĐENJA  | 01.07.1975                                |
| MJESTO ROĐENJA | SLAVONSKI BROD                            |
| DRŽAVA ROĐENJA |                                           |
| DRŽAVLJANSTVO  | HRVATSKO                                  |
|                |                                           |
|                | Ovim potpisom potvrđujem unesene podatke. |
|                |                                           |
|                | Povratak Pregledaj dokumen Potpiši        |

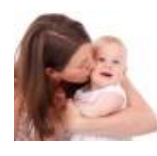

#### 16. Prelazi se na stranice AKD-a 'ePOTPIS'

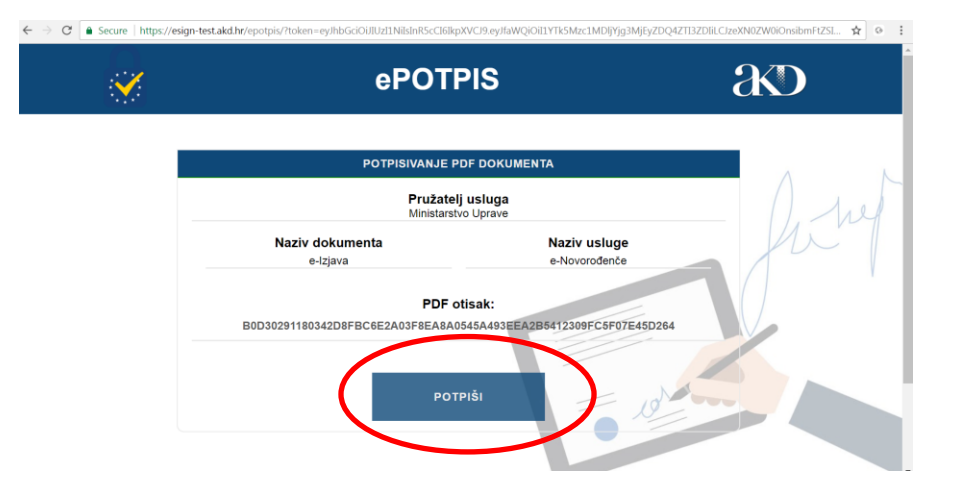

Hitna tehnička pomoć vezana *isključivo za korištenje elektroničkog potpisa* ili elektroničke osobne iskaznice (ePotpis ili eOI) dostupna je na:

#### AKD Helpdesk

- tel: 0800 0440 u radne dane od 06 do 22 sata i
- e-mail: helpdesk-eoi@akd.hr

#### **Odabire eID**

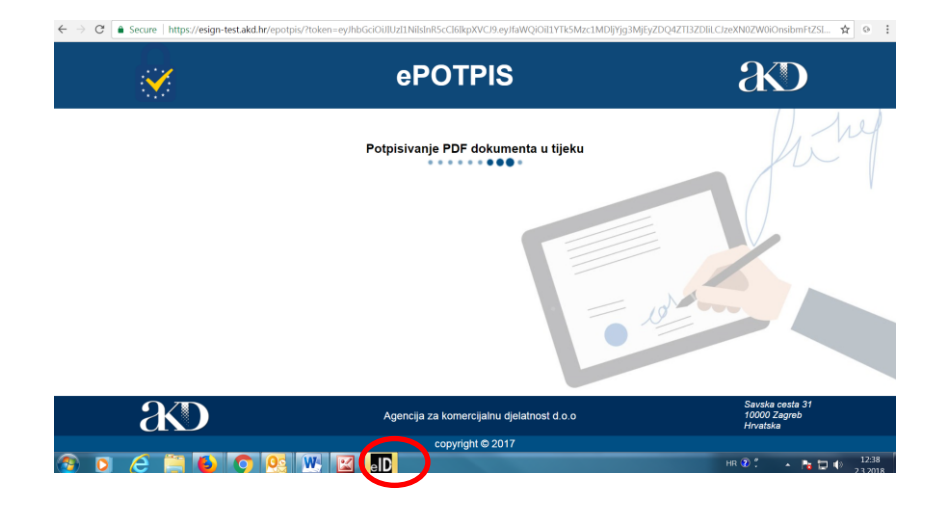

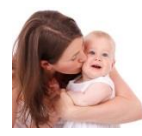

### 17. Majka odabire potpisni certifikat i upisuje potpisnu lozinku

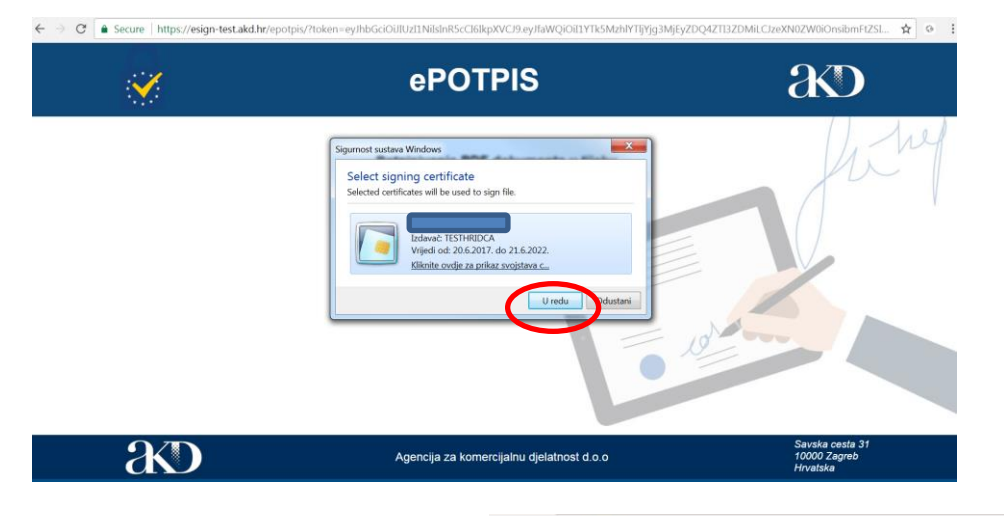

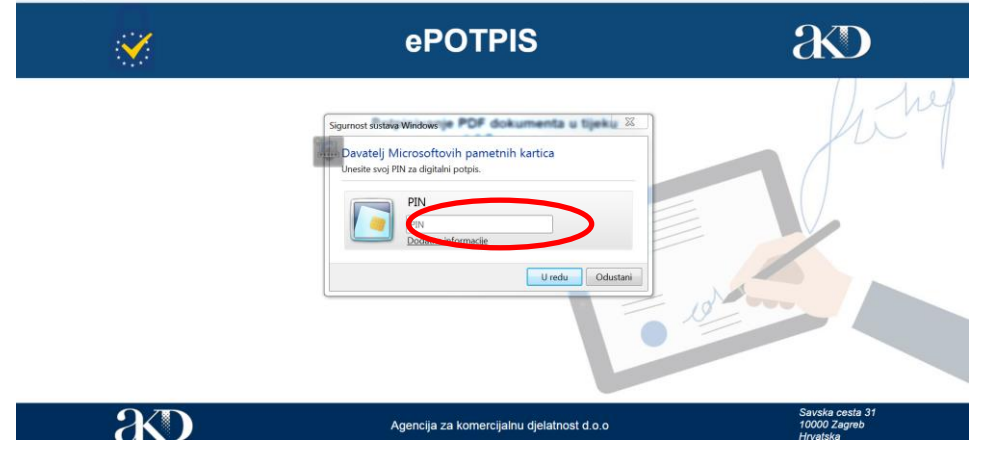

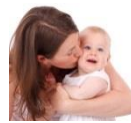

18. Majka preuzima potpisani dokument i obavještava oca, ako je upisan, da odradi svoj dio prijave <u>u matičnom uredu ili putem Interneta</u>

| Poruke<br>Ukoliko već nis<br>Molimo Vas da<br>U redu                    | e, potpisani dokument možete preuzeti pritiskom na gumb "Preuzmi potpisani dokument".<br>nakon potpisivanja obavijestite oca, ukoliko je upisan, da putem sustava e-Građani ili u matičnor | m uredu obavi svoj dio prijave za upis djeteta.                                                                                                    |
|-------------------------------------------------------------------------|----------------------------------------------------------------------------------------------------|----------------------------------------------------------------------------------------------------|
| C                                                                       | it.hr/eNovorodjence/secure/pregledPodataka.html                                                                                                    | Q \$                                                                                                    |
|                                                                         |                                                                                                    |                                                                                                    |
|                                                                         |                                                                                                    | Porula                                                                                                    |
| Polici singol Polici si Colediage cooling mere geleta Policia i grenage |                                                                                                    | Ukolika već nale, probasni dokumeni možete prezači pritalom na pumo "Prezami potpasni dokumeni".<br>Molime ile da natoro odpolvana posvišniho pa, kutika je uplasni potpasni potpasni Ukolika na Ostačini ili u resti/ormu tetu posvi svo |
| Paced a control                                                         |                                                                                                    | Umb                                                                                                    |
| NS                                                                      |                                                                                                    |                                                                                                    |
| \$20.                                                                   | Sed-6                                                                                                    |                                                                                                    |
| 1.4510 ADENIA                                                           | SALE LAND LAND                                                                                                    |                                                                                                    |
| DUETE LE RODEND                                                         | 2xxxxxxxxxxxxxxxxxxxxxxxxxxxxxxxxxxxxx                                                                                                    |                                                                                                    |
| habdhaudd97                                                             | velation                                                                                                    |                                                                                                    |
| DUETE SE ZOMINSTIEND OSIGURAIA NA<br>POTROBU RENATITI                   | SHIDDHUD<br>MARA NA RADUNA                                                                                                    |                                                                                                    |
| PREENALÜTE DURTETA JE KOD                                               | 949                                                                                                    |                                                                                                    |
|                                                                         |                                                                                                    |                                                                                                    |
|                                                                         |                                                                                                    |                                                                                                    |
| 08                                                                      |                                                                                                    |                                                                                                    |
| PRE2118                                                                 |                                                                                                    |                                                                                                    |
| SAVGACIO PREMA<br>SATUR ROBALA                                          |                                                                                                    |                                                                                                    |
| MASYD ROBENIA                                                           |                                                                                                    |                                                                                                    |
| DATIONALINGTYD                                                          | 16.700                                                                                                    |                                                                                                    |
| Vigta                                                                   | 1073-00A                                                                                                    |                                                                                                    |
| EAST-STATE TO A STATE A STATE A                                         | Reversion and the Execution                                                                                                    |                                                                                                    |
| SVD.STID U AKTINGSTI                                                    |                                                                                                    |                                                                                                    |
| POUDAVY EAPOSIENV                                                       | 54705Laves                                                                                                    |                                                                                                    |
| 50,5 (6.0),675 F0600                                                    | UBOLIDA E BEDRAK<br>V ARDADY                                                                                                    |                                                                                                    |
| YOUND JE DUBCE ROBBINO POROBINEM                                        | moutoria                                                                                                    |                                                                                                    |
| YOUYD JE DO SADA ROBENO DJECE<br>YOUYD JE DJECE V BYDTV                 | unimo 12010404840 1 VICTOREAND 1                                                                                                    |                                                                                                    |
| HOURD JE DJECE ROBEND U BRANU                                           | ицина Зланавна инганавна                                                                                                    |                                                                                                    |
| DUCTE LE RODEVO                                                         | (2)(A) 2016(A)                                                                                                    |                                                                                                    |
| NUESTI SILAAALA BRAKA                                                   |                                                                                                    |                                                                                                    |
| BRACKD REDU                                                             | NEE U BRAKU                                                                                                    |                                                                                                    |
| Padeci o sca                                                            |                                                                                                    |                                                                                                    |
| 04                                                                      |                                                                                                    |                                                                                                    |
| 146                                                                     |                                                                                                    |                                                                                                    |
| PREDIX<br>DATUS RODOLA                                                  |                                                                                                    |                                                                                                    |
| NUESTO ROBBIUA                                                          |                                                                                                    |                                                                                                    |
| 082numetv0                                                              | A00760                                                                                                    |                                                                                                    |
|                                                                         | Onim polyadmi por utility                                                                                                    |                                                                                                    |
|                                                                         | Ref. 7. Preset statuer (                                                                                                    |                                                                                                    |
|                                                                         |                                                                                                    |                                                                                                    |
|                                                                         |                                                                                                    |                                                                                                    |
|                                                                         | Preuzmi potpisani dokument                                                                                                    |                                                                                                    |

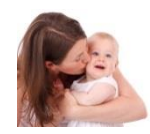

## 19. Izgled preuzetog potpisanog dokumenta

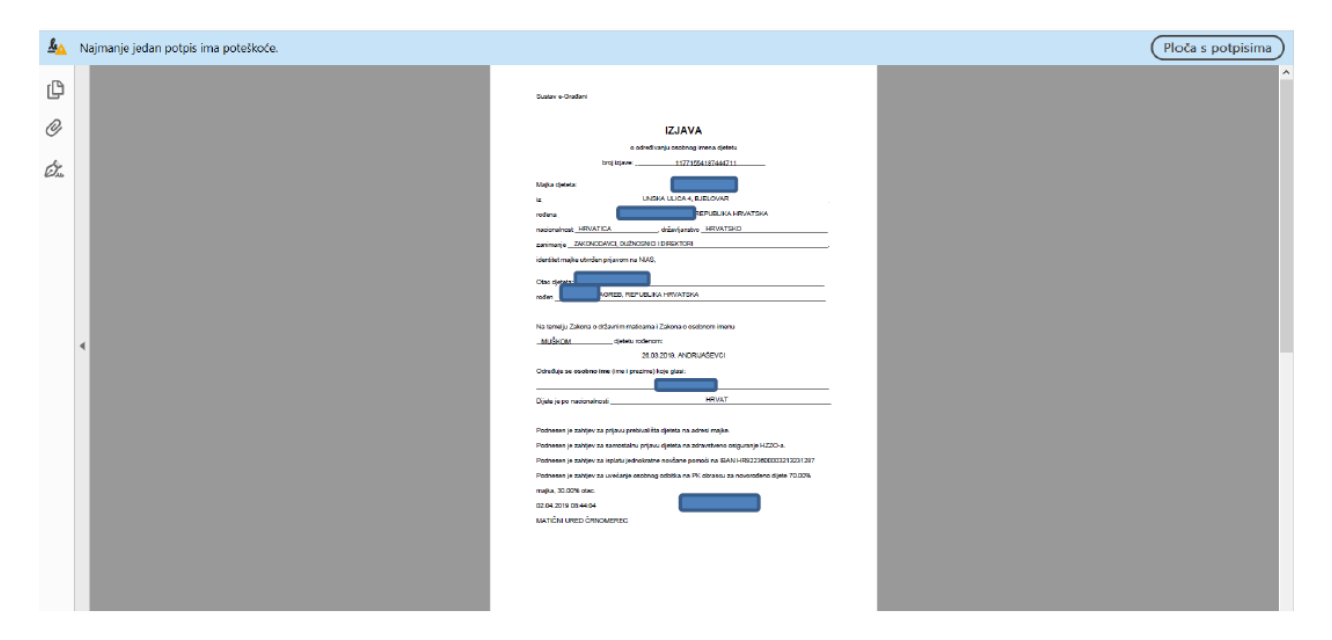

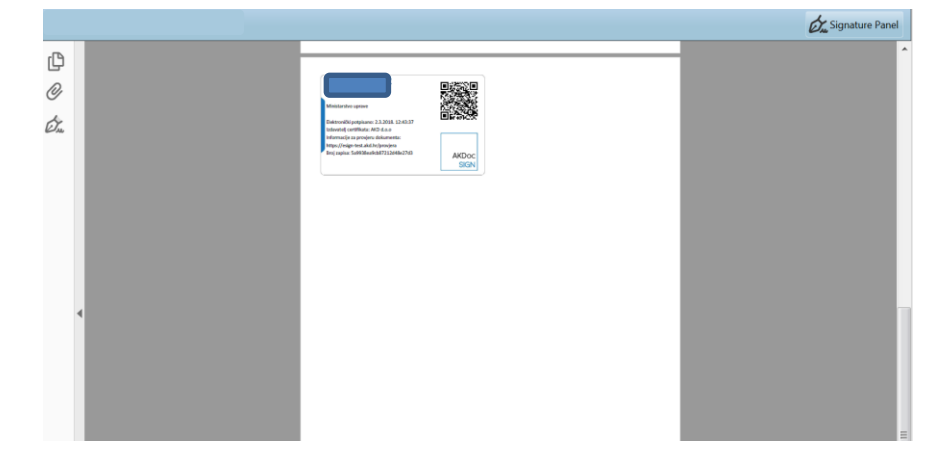

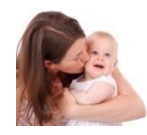

# 20. Majka se odjavi

| Središnji državni po         | ortal                              |                                   |
|------------------------------|------------------------------------|-----------------------------------|
| e-Novorođenče                |                                    |                                   |
| A Dobro došli                | Podaci o Que ODJAVA                | imena djeteta Potvrđa i spremanje |
| 🗋 Više o usluzi              | Podaci o djetetu                   |                                   |
| Više o prijavi novorođenčeta | IME<br>PREZIME                     |                                   |
| 🗅 Elektronički potpis        | SPOL<br>DATUM I SAT ROĐENJA        | MUŠKI<br>26.03.2019 10:12         |
| 📒 Prijava djeteta            | MJESTO ROĐENJA                     | ANDRIJAŠEVCI                      |
|                              | DIJETE JE ROĐENO                   | ŽIVOROĐENO                        |
|                              | DRŽAVLJANSTVO                      | HRVATSKO                          |
|                              | NACIONALNOST                       | HRVAT                             |
|                              | DIJETE SE ZDRAVSTVENO OSIGURAVA NA | SAMOSTALNO                        |
|                              | POTPORU ISPLATITI                  | MAJKA, NA RAČUN:IBAN HR           |
|                              | PREBIVALIŠTE DJETETA JE KOD        | MAJKA                             |
|                              | OSOBNI ODBITAK                     | MAJKA 70.00%, OTAC 30.00%         |
|                              |                                    |                                   |
|                              |                                    |                                   |
|                              | OIB                                |                                   |
|                              | MBG                                |                                   |
|                              | IME                                |                                   |
|                              | PREZIME                            |                                   |
|                              | DJEVOJAČKO PREZIME                 |                                   |
|                              | DATUM ROĐENJA                      |                                   |
|                              |                                    |                                   |

Otac završava prijavu odlaskom u matični ured ili putem e-Građana/Interneta

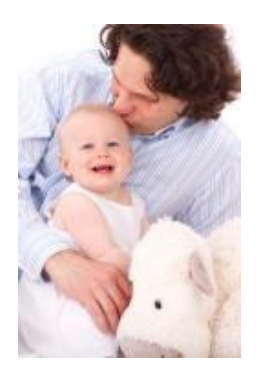

- 1. Prijavljuje se na sustav i ponavlja korake majke od 1.-7.
- 8. Odabire dijete za koje je narančasto označeno 'Potvrda otac'

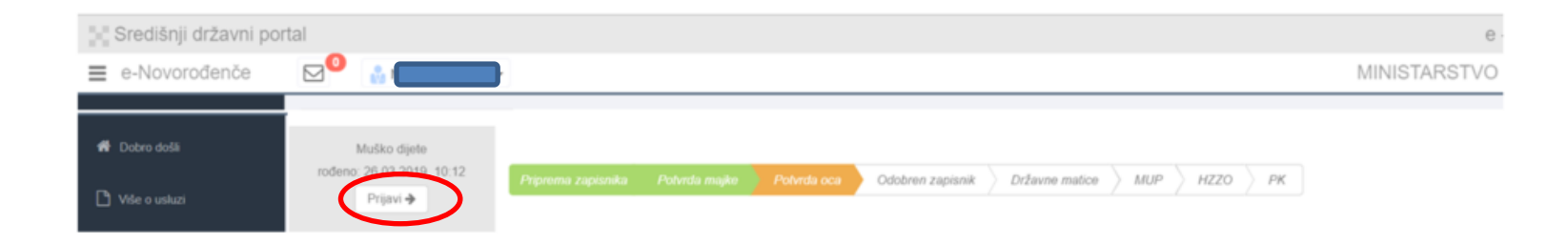

9. Otac popunjava podatke u bijelim poljima, siva polja su popunjena podacima iz službenih evidencija, može unijeti i kontakt podatke

| 👷 Središnji državni portal   |                                               |                                 |         |  |  |  |
|------------------------------|-----------------------------------------------|---------------------------------|---------|--|--|--|
| ≡ e-Novorođenče              |                                               | MIN                             | VISTARS |  |  |  |
| 🖀 Dobro došli                | Popunjavaju se samo bijela polja              |                                 |         |  |  |  |
| Više o usluzi                | Podaci o ocu                                  |                                 |         |  |  |  |
|                              | OIB 🛛                                         |                                 |         |  |  |  |
| Više o prijavi novorođenčeta | MBG 🛛                                         |                                 |         |  |  |  |
| Elektronički potpis          | IME O                                         |                                 |         |  |  |  |
|                              | PREZIME 🔀                                     |                                 |         |  |  |  |
| ]≡ Prijava djeteta           | ROĐENO PREZIME Ø                              |                                 |         |  |  |  |
|                              | DATUM ROĐENJA 🚯                               |                                 |         |  |  |  |
|                              | DRŽAVA ROĐENJA 🚯                              | REPUBLIKA HRVATSKA              |         |  |  |  |
|                              | MJESTO ROĐENJA 🛛                              | ZAGREB                          |         |  |  |  |
|                              | DRŽAVLJANSTVO                                 | HRVATSKO                        |         |  |  |  |
|                              | NACIONALNOST ()                               | Odaberite                       |         |  |  |  |
|                              | PREBIVALIŠTE I ADRESA 🚯                       | ULICA TINA UJEVIĆA 5, ĆEMERNICA |         |  |  |  |
|                              | TELEFON 🔁                                     |                                 |         |  |  |  |
|                              | E-MAIL ()                                     |                                 |         |  |  |  |
|                              | Podaci potrebni Državnom zavodu za statistiku |                                 |         |  |  |  |
|                              | VJERA 🖲                                       | Odaberite                       |         |  |  |  |
|                              | ZANIMANJE 🔁                                   | Odaberite                       |         |  |  |  |
|                              | NAJVIŠA ZAVRŠENA ŠKOLA 🛛                      | Odaberite                       |         |  |  |  |
|                              | SVOJSTVO U AKTIVNOSTI                         | Odaberite                       |         |  |  |  |
|                              | POLOŽAJ U ZAPOSLENJU                          | Odaberite                       |         |  |  |  |
|                              |                                               |                                 |         |  |  |  |
|                              |                                               | Powratak Odbij zapis 👯 Dalije   |         |  |  |  |

Ukoliko smatrate da podaci iz službenih evidencija nisu ispravni, molimo obratiti se nadležnoj instituciji

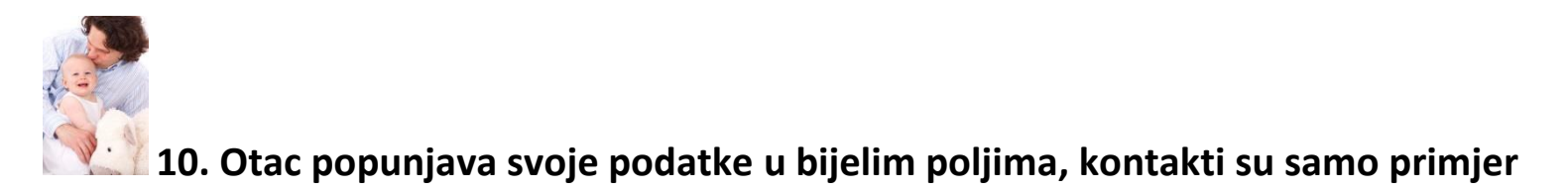

| <td< th=""><th></th><th></th><th></th><th>HOTAL</th></td<>                                                                                                    |                              |                                               |                                                                          | HOTAL  |
|----------------------------------------------------------------------------------------------------|------------------------------|-----------------------------------------------|--------------------------------------------------------------------------|--------|
| Popularyati yas samo bijala polja           Podaci o ccu           Vide o ucluar         ois 0           Vide o ucluar         ois 0           Vide o gravi novozoteteta         Mice 0           Mice 0         Image 0           Prezze 0         Prezze 0           Prezze 0         Prezze 0           Diato Koreku A         Image 0           Diato Koreku A         Image 0           Diato Koreku A <th>e-Novorodenče</th> <th></th> <th>MIN</th> <th>1ISTAI</th>                                                                                                    | e-Novorodenče                |                                               | MIN                                                                      | 1ISTAI |
| Poddci o ou           © Vide o valux         OB @           © Wide orgini morododivál         M60 @           M60 @         Image International International Internatintere Anademine International Internatintere Interubulane                                                                                        | 希 Dobro došli                | Popunjavaju se samo bijela polja              |                                                                          |        |
| V vše o pravi povordevidat     NBC 0       V vše o pravi povordevidat     NBC 0       V vše o pravi povordevidat     NBC 0       D čaktori D poloči     PREZINE 0       P rejava djeloš     PREZINE 0       D ATUM ROBENIA 0     REFUBLIKA HRVATSKA       D RZANA ROCENIA 0     REFUBLIKA HRVATSKA       D RZANA ROCENIA 0     REFUBLIKA HRVATSKA       D RZANA ROCENIA 0     REFUBLIKA HRVATSKA       D RZANA ROCENIA 0     IRVATSKO       D RZANA ROCENIA 0     IRVATSKO       D RZANA ROCENIA 0     IRVATSKO       NACIONALNOST 0     IRVATSKO       P REBIVALIŠTE I ADRESA 0     ULICA TINA UJEVICA 5, ČEMERINCA       I TELEFON 0     I 234657       V RERA 0     VLICA TINA UJEVICA 5, ČEMERINCA       V VERA 0     KATOLICKA       ZINISTVO U ANSTVENICI IN ZENIJERI I STRUCHJACI       NAVIŠA ZVIRŠENIA ŠKOLA 0     FANULTER I J STRUCHJACI       SVOJSTVO U ATTIVNOSTI 0     ORXALIZAZMIMALE U FADOMO ODNOSU UJ IS SMOSTANO                                                                                                    |                              | Podaci o ocu                                  |                                                                          |        |
| Web o prign novorcholma MBB 0         MBB 0         Immediate           MBB 0         MBB 0         MBB 0         MBB 0           MBB 0         MBB 0         MBB 0         MBB 0         MBB 0           MBB 0         MBB 0         MB 0         MBB 0         MB 0 <td>🗋 Više o usluzi</td> <td>OIB</td> <td></td> <td></td>                                                                                                    | 🗋 Više o usluzi              | OIB                                           |                                                                          |        |
| IME 0         PREZIME 0           Prezime 0         PREZIME 0           Import 0         RODENO PREZIME 0           DATUM RODENJAO         DATUM RODENJAO           DAZAVA RODENJAO         REPUBLIKA HRVATSKA           DAZAVA RODENJAO         REPUBLIKA HRVATSKA           DIEŻAVILANSTVO 0         HRVATSKO           DIEŻAVILANSTVO 0         HRVATSKO           DIEŻAVILANSTVO 0         HRVATSKO           DIEŻAVILANSTVO 0         HRVATSKO           DIEŻAVILANSTVO 0         HRVATSKO           DIEŻAVILANSTVO 0         HRVATSKO           DIEŻAVILANSTVO 0         HRVATSKO           DIEŻAVILANSTVO 0         HRVATSKO           VILCATINA UJEVICA 5, CEMERNICA         LILGONO           DIEŻAVILANSTVO 0         LILGONO           VILCATINA UJEVICA 5, CEMERNICA         LILGONO           VILCATINA UJEVICA 5, CEMERNICA         LILGONO           VILCATINA UJEVICA 5, CEMERNICA         LILGONO           VILCATINA UJEVICA 5, CEMERNICA         LILGONO           VILCATINA UJEVICA 5, CEMERNICA         LILGONO           VILCATINA UJEVICA 5, CEMERNICA         LILGONO           VILCATINA UJEVICA 5, CEMERNICA         LILGONO           VILCANSTVALINA E         LILGONO           VILCANSTVALINANE UL                                                                                                    | Više o prijavi novorođenčeta | MBG 🔀                                         |                                                                          |        |
| P Existroničký popis       PREZME 0       Image: model in the second second sec         |                              | IME 🖲                                         |                                                                          |        |
| Prijava djeleta         ROĐENO PREZIME ©         Image: Comparison of Comparison of Com | Elektronički potpis          | PREZIME ()                                    |                                                                          |        |
| DATUM ROBENJA 0       REPUBLIKA HRVATSKA         DRŽAVA ROBENJA 0       REPUBLIKA HRVATSKA         MLESTO ROBENJA 0       ZAGREB         DRŽAVLIANSTVO 0       HRVATSKO         NACIONALINOST 0       HRVATSKO         NACIONALINOST 0       HRVATSKO         PREBIVALIŠTE I ADRESA 0       ULICA TINA UJEVIČA 5, ČEMERNICA         TELEFON 0       I234677         E-MAL 0       Islagitala. Ir         POdaci potrebni Državnom zavodu za statistiku       VIERA 0         V VIERA 0       IxaNSTVENICI, INŽENJERI I STRUČNJACI         NAJVIŠA ZAVRŠENA ŠKOLA 0       FAKULTETI, UMJETNIČKE AKADEMIJE. SVEUČ STUDIJ. DIPL. SVEUČLIJINI STUDIJ         SVOJSTVO U JAKTIVNOSTI 0       OBAVLJA ZANIMANJE U RADNOM ODNOSU ULI SAMOSTALNO                                                                                                    | Prijava djeteta              | ROĐENO PREZIME ()                             |                                                                          |        |
| DRŽAVA ROĐENJA ©     REPUBLIKA HRVATSKA       MLESTO ROĐENJA ©     ZAGREB       DRŽAVLJANSTVO ©     HRVATSKO       DRŽAVLJANSTVO ©     HRVATSKO       NACIONALNOST ©     HRVAT       PREBIVALIŠTE I ADRESA ©     ULICA TINA UJEVIČA 5, ČEMERNICA       TELEFON ©     1234567       E-MAIL ©     Ista@ista.hr       Podaci potrebni Državnom zavodu za statistiku     utick fakuleka.hr       VJERA ©     KATOLIČKA       ZANIMANJE ©     ZNANSTVENICI, INŽENJERI I STRUČNJACI       NAJVIŠA ZAVRŠENA ŠKOLA ©     FAKUTETI, UMJETNIČKE AKADEMIJE, SVEUČI STUDIJU JIPIL SVEUČILIŠNI STUDIJ       SVOJSTVO U AKTIVNOSTI ©     OBAVLJA ZANIMANJE U RADINOM ODNOSU JILI SAMOSTALNO                                                                                                    |                              | DATUM ROĐENJA                                 |                                                                          |        |
| MJESTO ROBENJA ©       ZAGREB         DRŽAVLJANSTVO ©       HRVATSKO         NACIONALNOST ©       HRVAT         PREBIVALIŠTE I ADRESA ©       ULICA TINA UJEVIĆA 5, ĆEMERNICA         TELEFON ©       1234567         E-MAL ©       tatagitata.hr         POdaci potrebni Državnom zavodu za statistiku       tatagitata.hr         VJERA ©       KATOLIČKA         ANINIŠA ZAVRŠENA ŠKOLA ©       FAKULTETI, UMJETNIČKE AKADEMIJE, SVEUČ. STUDIJ, DIPL. SVEUČILIŠNI STUDIJ         NAJVIŠA ZAVRŠENA ŠKOLA ©       FAKULTETI, UMJETNIČKE AKADEMIJE, SVEUČ. STUDIJ, DIPL. SVEUČILIŠNI STUDIJ                                                                                                    |                              | DRŽAVA ROĐENJA 🚯                              | REPUBLIKA HRVATSKA                                                       |        |
| DRŽAVLJANSTVO O     HRVATSKO       NACIONALNOST O     HRVAT       PREBIVALIŠTE I ADRESA O     ULICA TINA UJEVIĆA 5, ĆEMERNICA       TELEFON O     1234567       E-MAIL O     Ista@stat.hr       POdaci potrebni Državnom zavodu za statistiku     VJERA O       VJERA O     KATOLIČKA       ZANIMANJE O     SNASTVENICI, INŽENJERI I STRUČNJACI       NAJVIŠA ZAVRŠENA ŠKOLA O     FAKULTETI, UMJETNIČKE AKADEMJE, SVEUČ. STUDIJ, DIPL. SVEUČILIŠNI STUDIJ       SVOJSTVO U AKTIVNOSTI O     OBAVLJA ZANIMANJE U RADNOM ODNOSU ILI SAMOSTALNO                                                                                                    |                              | MJESTO ROĐENJA                                | ZAGREB                                                                   |        |
| NACIONALNOST ©       HRVAT         PREBIVALIŠTE I ADRESA ©       ULICA TINA UJEVIČA 5, ČEMERNICA         TELEFON ©       1234567         E-MAIL ©       Ital@ata.hr         POdaci potrebni Državnom zavodu za statistiku       VJERA ©         VJERA ©       KATOLIČKA         XANIMANJE ©       ZNNISTVENICI, INŽENJERI I STRUČNJACI         NAJVIŠA ZAVRŠENA ŠKOLA ©       FAKULTETI,UMJETNIČKE AKADEMIJE,SVEUČ.STUDIJ,DIPL. SVEUČILIŠNI STUDIJ         SVOJSTVO U AKTIVNOSTI ©       OBAVLJA ZANIMANJE U RADNOM ODNOSU ILI SAMOSTALNO                                                                                                    |                              | DRŽAVLJANSTVO 0                               | HRVATSKO                                                                 |        |
| PREBIVALIŠTE I ADRESA ©       ULICA TINA UJEVIĆA 5, ĆEMERNICA         TELEFON ©       1234567         E-MAIL ©       tata@tata.hr         POdaci potrebni Državnom zavodu za statistiku       tata@tata.hr         VJERA ©       KATOLIČKA         ZANIMANJE ©       ZNANSTVENICI, INŽENJERI I STRUČNJACI         NAJVIŠA ZAVRŠENA ŠKOLA ©       FAKULTETI, UMJETNIČKE AKADEMIJE, SVEUČILIŠNI STUDIJ         SVOJSTVO U AKTIVNOSTI ©       OBAVLJA ZANIMANJE U RADNOM ODNOSU ILI SAMOSTALNO                                                                                                    |                              | NACIONALNOST ()                               | HRVAT                                                                    |        |
| TELEFON 0       1234567         E-MAIL 0       tata@tata.hr         Podaci potrebni Državnom zavodu za statistiku       VJERA 0         VJERA 0       KATOLIČKA         ZANIMANJE 0       ZNANSTVENICI, INŽENJERI I STRUČNJACI         NAJIVIŠA ZAVRŠENA ŠKOLA 0       FakULTETI, UMJETNIČKE AKADEMIJE, SVEUČILIŠNI STUDIJ         SVOJSTVO U AKTIVNOSTI 0       OBAVLJA ZANIMANJE U RADNOM ODNOSU ILI SAMOSTALNO                                                                                                    |                              | PREBIVALIŠTE I ADRESA                         | ULICA TINA UJEVIĆA 5, ĆEMERNICA                                          |        |
| E-MAL O     tata@tata.hr       Podaci potrebni Državnom zavodu za statistiku       VJERA O     KATOLIĆKA       ZANIMANJE O     ZNANSTVENICI, INŽENJERI I STRUČNJACI       NAJvišA ZAVRŠENA ŠKOLA O     FAKULTETI, UMJETNIČKE AKADEMIJE, SVEUČ.LIŠNI STUDIJ       SVOJSTVO U AKTIVNOSTI O     OBAVLJA ZANIMANJE U RADNOM ODNOSU ILI SAMOSTALNO                                                                                                    |                              | TELEFON ()                                    | 1234567                                                                  |        |
| Podaci potrebni Državnom zavodu za statistiku         VJERA O       KatolićKA         ZANIMANJE O       ZNANSTVENICI, INŽENJERI I STRUČNJACI         NAJVIŠA ZAVRŠENA ŠKOLA O       FAKULTETI, UMJETNIČKE AKADEMIJE, SVEUĆ. STUDIJ, DIPL. SVEUČILIŠNI STUDIJ         SVOJSTVO U AKTIVNOSTI O       OBAVLJA ZANIMANJE U RADNOM ODNOSU ILI SAMOSTALNO                                                                                                    |                              | E-MAIL ()                                     | tata@tata.hr                                                             |        |
| VJERA Ø     KATOLIČKA       ZANIMANJE Ø     ZNANSTVENICI, INŽENJERI I STRUČNJACI       NAJVIŠA ZAVRŠENA ŠKOLA Ø     FAKULTETI, UMJETNIČKE AKADEMIJE, SVEUČ. STUDIJ, DIPL. SVEUČILIŠNI STUDIJ       SVOJSTVO U AKTIVNOSTI Ø     OBAVLJA ZANIMANJE U RADNOM ODNOSU ILI SAMOSTALNO                                                                                                    |                              | Podaci potrebni Državnom zavodu za statistiku |                                                                          |        |
| ZANIMANJE O     ZNANSTVENICI, INŽENJERI I STRUČNJACI       NAJVIŠA ZAVRŠENA ŠKOLA O     FAKULTETI, UMJETNIČKE AKADEMIJE, SVEUČ. STUDIJ, DIPL. SVEUČILIŠNI STUDIJ       SVOJSTVO U AKTIVNOSTI O     OBAVLJA ZANIMANJE U RADNOM ODNOSU ILI SAMOSTALNO                                                                                                    |                              | VJERA 🕄                                       | KATOLIĈKA                                                                |        |
| NAJVIŠA ZAVRŠENA ŠKOLA I FAKULTETI, UMJETNIČKE AKADEMIJE, SVEUČ. STUDIJ, DIPL. SVEUČILIŠNI STUDIJ         SVOJSTVO U AKTIVNOSTI I O             OBAVLJA ZANIMANJE U RADNOM ODNOSU ILI SAMOSTALNO                                                                                                    |                              | ZANIMANJE 🚯                                   | ZNANSTVENICI, INŻENJERI I STRUĆNJACI                                     |        |
| SVOJSTVO U AKTIVNOSTI O OBAVLJA ZANIMANJE U RADNOM ODNOSU ILI SAMOSTALNO                                                                                                    |                              | NAJVIŠA ZAVRŠENA ŠKOLA 🔀                      | FAKULTETI, UMJETNIČKE AKADEMIJE, SVEUČ. STUDIJ, DIPL. SVEUČILIŠNI STUDIJ |        |
|                                                                                                    |                              | SVOJSTVO U AKTIVNOSTI                         | OBAVLJA ZANIMANJE U RADNOM ODNOSU ILI SAMOSTALNO                         |        |
| POLOŽAJ U ZAPOSLENJU 🛛 ZAPOSLENIK                                                                                                    |                              | POLOŽAJ U ZAPOSLENJU 🚯                        | ZAPOSLENIK                                                               |        |
|                                                                                                    |                              |                                               |                                                                          |        |

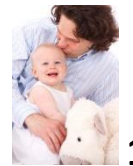

11. Otac može odbiti zapisnik majke, ukoliko se ne slaže s podacima koje je majka upisala

| Središnji državni portal                                           |                                                                                 |                                                                                                    |       |  |  |  |                                               |  |  |
|--------------------------------------------------------------------|---------------------------------------------------------------------------------|----------------------------------------------------------------------------------------------------|-------|--|--|--|-----------------------------------------------|--|--|
| ≡ e-Novorođenče                                                    |                                                                                 | Odbij zapisnik ×                                                                                                    | MINIS |  |  |  |                                               |  |  |
| 🏘 Dobro došli                                                      | Popunjavaju se samo bijela polja<br>Podaci o ocu                                | Poštovani,<br>ako se ne slažete s nekim od podataka koji se nalaze u ovom zapisniku, a koje je unijela majka djeteta, zapisnik možete        |       |  |  |  |                                               |  |  |
| 🎦 Više o usluzi                                                    | OIB O                                                                           | odbili vratili majci na doradu.<br>Ako neki od podataka nije ispravan, molimo da se zajedno s majkom djeteta javite u nadležni matični ured. |       |  |  |  |                                               |  |  |
| Više o prijavi novorođenčeta                                       | MBG O                                                                           | Ako ste sigurni da želite odbiti zapisnik molimo da odaberete razlog(e) odbijanja zapisnika.                                                 |       |  |  |  |                                               |  |  |
|                                                                    | IME O                                                                           | INISAM OTAC DJETETA                                                                                                    |       |  |  |  |                                               |  |  |
| Elektronički potpis                                                | PREZIME O                                                                       |                                                                                                    |       |  |  |  |                                               |  |  |
| <b> </b> ⊒ Prijava djeteta                                         | ROĐENO PREZIME O                                                                | Zatvori                                                                                                    |       |  |  |  |                                               |  |  |
|                                                                    | DATUM ROĐENJA O                                                                 |                                                                                                    |       |  |  |  |                                               |  |  |
|                                                                    | DRŽAVA ROĐENJA O                                                                | REPUBLIKA HRVATSKA                                                                                                    |       |  |  |  |                                               |  |  |
| MJESTO ROĐENJA O ZAGREB                                            |                                                                                 |                                                                                                    |       |  |  |  |                                               |  |  |
|                                                                    | DRŽAVLJANSTVO O                                                                 | 0 HRVATSKO                                                                                                    |       |  |  |  |                                               |  |  |
|                                                                    | NACIONALNOST O HRIAT<br>PREBIVALIŠTE I ADRESA O ULICA TINA UJEVICA 5, CEMERNICA |                                                                                                    |       |  |  |  |                                               |  |  |
|                                                                    |                                                                                 |                                                                                                    |       |  |  |  |                                               |  |  |
| TELEFON 0         1224597           E-4/AL 0         Inte@inte.int |                                                                                 |                                                                                                    |       |  |  |  |                                               |  |  |
|                                                                    |                                                                                 |                                                                                                    |       |  |  |  | Podaci potrebni Državnom zavodu za statistiku |  |  |
| VJERA O RATOLIČKA                                                  |                                                                                 |                                                                                                    |       |  |  |  |                                               |  |  |
|                                                                    | ZANIMANJE O                                                                     | ZNANSTVENICI, INŽENJERI I STRUČNJACI                                                                                                    |       |  |  |  |                                               |  |  |
|                                                                    | NAJVIŠA ZAVRŠENA ŠKOLA O                                                        | FAKULTETI, UMJETNIČKE AKADEMIJE, SVEUČ STUDIJ, DIPL. SVEUČILIŠNI STUDIJ                                                                      |       |  |  |  |                                               |  |  |
|                                                                    | SVOJSTVO U AKTIVNOSTI O                                                         | OBAVLJA ZANIMANJE U RADNOM ODNOSU ILI SAMOSTALNO                                                                                             |       |  |  |  |                                               |  |  |
|                                                                    | POLOŽAJ U ZAPOSLENJU O                                                          | ZAPOSLENIK                                                                                                    |       |  |  |  |                                               |  |  |
|                                                                    |                                                                                 |                                                                                                    |       |  |  |  |                                               |  |  |
|                                                                    |                                                                                 | Povratak Odbij zapisnik Dalije                                                                                                    |       |  |  |  |                                               |  |  |

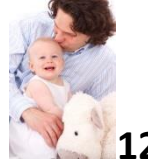

12. Otac pregledava upisane podatke i, ako je sve u redu, odabire 'Potpiši'

| Dobro došli                  | Podaci o ocu Potvrde i spremanje   |                                                   |
|------------------------------|------------------------------------|---------------------------------------------------|
| Više o usluzi                | Podaci o djetetu                   |                                                   |
| Više o prijavi novorođenčeta | IME<br>PREZIME                     |                                                   |
| Elektronički potpis          | SPOL                               | MUŠKI                                             |
| Prijava djeteta              | MJESTO ROĐENJA                     | ANDRIJAŠEVCI                                      |
|                              | DIJETE JE ROĐENO                   | ŽIVOROĐENO                                        |
|                              | DRŽAVLJANSTVO                      | HRVATSKO                                          |
|                              | NACIONALNOST                       | HRVAT                                             |
|                              | DIJETE SE ZDRAVSTVENO OSIGURAVA NA | SAMOSTALNO                                        |
|                              | POTPORU ISPLATITI                  | MAJKA, NA RAČUN: IBAN HR                          |
|                              | PREBIVALIŠTE DJETETA JE KOD        | MAJKA                                             |
|                              | OSOBNI ODBITAK                     | MAJKA 70.00%, DTAC 30.00%                         |
|                              | ZAHTJEV PODNESEN ZA                | Grad BJELOVAR, MAJKA, IBAN HR                     |
|                              |                                    |                                                   |
|                              | Podaci o majci                     |                                                   |
|                              | OIB                                |                                                   |
|                              | MBG                                |                                                   |
|                              | IME                                |                                                   |
|                              | PREZIME                            |                                                   |
|                              | DATUM ROĐENJA                      |                                                   |
|                              | DRŽAVA ROĐENJA                     | REPUBLIKA HRVATSKA                                |
|                              | MJESTO ROĐENJA                     | BJELOVAR                                          |
|                              | DRŽAVLJANSTVO                      | HRVATSKO                                          |
|                              | Podaci o ocu                       |                                                   |
|                              | OIB                                |                                                   |
|                              | MBG                                |                                                   |
|                              | IME                                |                                                   |
|                              | PREZIME                            |                                                   |
|                              | RODENO PREZIME                     |                                                   |
|                              | DATUM ROĐENJA                      | 01.07.1975                                        |
|                              | MJESTO ROĐENJA                     | SLAVONSKI BROD                                    |
|                              | DRŽAVA ROĐENJA                     |                                                   |
|                              | DRŽAVLJANSTVO                      | HRVATSKO                                          |
|                              | NACIONALNOST                       | HRVAT                                             |
|                              | VJERA                              | KATOLIČKA                                         |
|                              | PREBIVALIŠTE I ADRESA              | ULICA TINA UJEVIĆA 5, ČEMERNICA                   |
|                              |                                    | Ovim potpisom potvrđujem unesene podatke.         |
|                              |                                    | Povratak Pregledaj dokument Odbj zapisnik Potpibi |

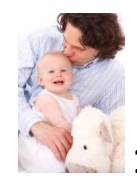

13. Otac je pokrenuo proceduru potpisivanja te slijedi korake 16. i 17. majke.

| 🔀 Središnji državni port                         |                                                                                                    |                                                                   |                                                    |                                                                                           |
|--------------------------------------------------|----------------------------------------------------------------------------------------------------|-------------------------------------------------------------------|----------------------------------------------------|-------------------------------------------------------------------------------------------|
| e-Novorođenče                                    |                                                                                                    | Učitavanje                                                        |                                                    |                                                                                           |
| ♣ Dobro došli Nše o usluzi                       | PREZME<br>SPOL<br>DATUM I SAT ROBENJA<br>MIESTO PORENJA                                                                     | 2ENSKI<br>22 02 2018 10.30<br>0040 7240855                        |                                                    | Poruke<br>Na ovom ekranu možete pregledati dokument i potpisati ga ukoliko se :<br>U redu |
| Više o prijavi novorođenčeta Oblatavajški ostala |                                                                                                    | ŻIWODENO<br>HRVATSKO<br>HRVATSKO                                  | uccaranje                                          |                                                                                           |
| j≣ Prijava djeteta                               | DUETE SE ZDRAVSTVENO OSIGURANA NA<br>POTPORU SEPLATITI<br>FREEMALIŠTE CLETETA JE KOD                                        | SAMOSTALINO<br>MAJIKA, NA RAČUNIBAN HRC                           |                                                    |                                                                                           |
|                                                  | Podaci o majci                                                                                                    |                                                                   |                                                    |                                                                                           |
|                                                  | OB<br>IME<br>PREZME<br>DURVOJAČKO PREZME<br>EDITUR ROBENA<br>MESTO ROBENA<br>ERŽALJANSTVO                                   | ELECTORAN<br>HRVATSKO                                             |                                                    |                                                                                           |
|                                                  | Podaci o ocu                                                                                                    |                                                                   |                                                    |                                                                                           |
|                                                  | OIB<br>IME<br>PREZIME<br>DATUR ROBENIA<br>MLESTO ROBENIA<br>DEŽAKLJANSTRO<br>NACIONALNOST<br>VJERIA<br>PREBRALIŠTE I ADRESA | HRVATSKO<br>HRVAT<br>VATOLIČKA<br>ULICA TINA LLEVIČA 5, ČEMERNICA |                                                    |                                                                                           |
|                                                  |                                                                                                    |                                                                   |                                                    |                                                                                           |
|                                                  | Priznigem de sem ofter dijeteta.                                                                                            |                                                                   | Ovim potpisom potwäujem unesene podatke.           |                                                                                           |
|                                                  |                                                                                                    |                                                                   | Povratak Pregledaj dokument Odbij zapisnik Potpiši |                                                                                           |

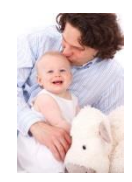

# 14. Izgled preuzetog potpisanog dokumenta

| Sustav e-Gradani         LZJAVA         A priznanju ocinstva i određivanju osobnog imena djetetu | Podnesen je zahtjev za svanostalnu prijavu djeleta na zdravitneno osiguranje HZZO-a.<br>Podnesen je zahtjev za sanostalnu prijavu djeleta na zdravitneno osiguranje HZZO-a.<br>Podnesen je zahtjev za isplatu jednokratne novčane pomoći na IBAN F<br>Podnesen je zahtjev za isplatu podane pomoći - Grad BJELOVAR na IBAN<br>PETAR HORVAT. 34T74107407. 07.05 2020<br>15.05.2020 15:54:58<br>MATIĆNI URED ČRNOMEREC | Ministantiou uprave<br>Eletroniciti portplanare 24.4019.1123.54<br>Unformacije na projenz dolumenta:<br>http://degrade.atals/broginge<br>broj zapisa: Sca322aci380411s8a/015ce |
|--------------------------------------------------------------------------------------------------|----------------------------------------------------------------------------------------------------|----------------------------------------------------------------------------------------------------|
| IZJAVU                                                                                           |                                                                                                    |                                                                                                    |
| Priznajem da sam otac MUSKOG djeteta kojeg je rodila:<br>Majka djeteta:                          |                                                                                                    |                                                                                                    |
| izUNSKA ULICA 4, BJELOVAR                                                                        |                                                                                                    |                                                                                                    |
| rođenaREPUBLIKA HRVATSKA                                                                         |                                                                                                    |                                                                                                    |
| nacionalnost HRVATICA , državljanstvo HRVATSKO                                                   |                                                                                                    |                                                                                                    |
| zanimanjeZAKONODAVCI, DUŽNOSNICI I DIREKTORI                                                     |                                                                                                    |                                                                                                    |
| Nakon priznanja očinstva                                                                         |                                                                                                    |                                                                                                    |
| <u>MUSKOM</u> djetetu rođenom:                                                                   |                                                                                                    |                                                                                                    |
| 26.03.2019, ANDRIJASEVCI                                                                         |                                                                                                    |                                                                                                    |
| Oareauje se osobno ime (ime i prezime) koje glasi:                                               |                                                                                                    |                                                                                                    |
| Dijete je po nacionalnosti HRVAT                                                                 |                                                                                                    |                                                                                                    |
|                                                                                                  |                                                                                                    |                                                                                                    |

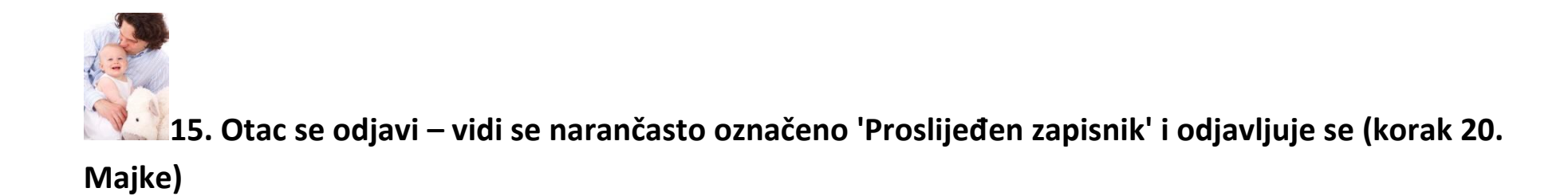

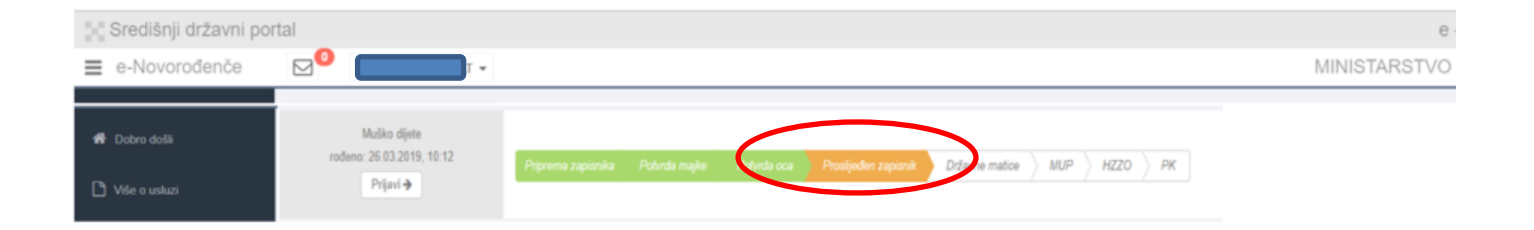

#### Matični ured

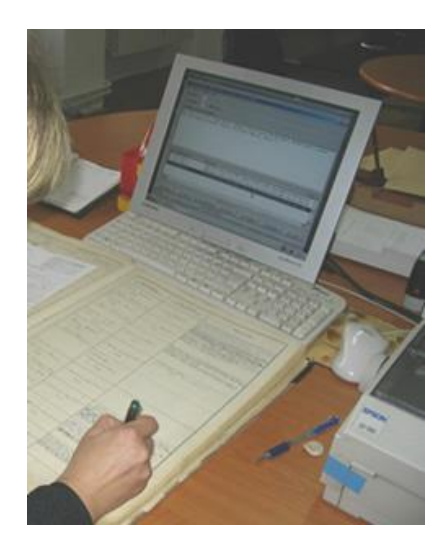

Dalje preuzima matični ured. Matičar provjerava je li ime prikladno te e-Izjave i odobrava upis u roku od 2 radna dana.

Ukoliko nešto nije u redu, odbija upis uz obrazloženje razloga koje roditelji prime u aplikaciji kao obavijest.

Tada roditelji ponove proceduru tako da isprave samo onaj podatak koji nije bio u redu. Svi podaci ostaju zapisani u sustavu.

## Kako znate da ste uspješno ispunili prijavu?

Nakon što roditelji potpišu dokument, matičar mora pregledati prijavu te je odobriti u roku od 2 radna dana.

Roditelji će putem osobnog korisničkog pretinca (OKP) dobiti:

- elektronički zapis iz matice rođenih za dijete (odmah po odobrenju upisa)
- elektronički zapis iz evidencije državljanstva za dijete (odmah po odobrenju upisa)
- uvjerenje o prebivalištu za dijete (odmah po odobrenju upisa)
- potvrdu o prijavi na zdravstveno osiguranje (u roku od 5 dana) i poveznicu na tiskanicu prijave (Tiskanica T2)
- potvrdu o odobrenom/odbijenom zahtjevu za isplatu jednokratne novčane potpore za novorođeno dijete (u roku od tjedan dana).

HZZO će, nakon uspješne prijave na obvezno zdravstveno osiguranje, u roku od 15 dana dostaviti:

• zdravstvenu iskaznicu djeteta na adresu prijave prebivališta djeteta

HZZO će, nakon odobrenog zahtjeva za isplatu jednokratne novčane potpore za novorođeno dijete, u roku od najviše 45 dana izvršiti:

• isplatu jednokratne novčane potpore za novorođeno dijete.

#### Provjeru statusa osiguranja možete pratiti na: <u>http://www.hzzo.hr</u>

Informacije o područnim uredima HZZO-a: <u>http://www.hzzo.hr/o-zavodu/regionalni-uredi-i-podrucne-sluzbe-2/</u> Informacije za HZZO možete dobiti na telefon **072 11 22 33** ili na adresu e-pošte: <u>helpdesk@hzzo.hr</u>

#### Porezna uprava izmijenjeni Obrazac PK dostavit će na slijedeći način:

- ako su roditelj i poslodavac korisnici ePorezne
  - o zapis u elektroničkom obliku u korisnički pretinac ePorezne roditelja i poslodavca u roku od 3 dana;
- ako je roditelj korisnik ePorezne, a poslodavac nije

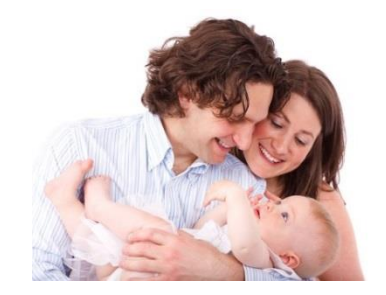

- zapis u elektroničkom obliku u korisnički pretinac ePorezne roditelja u roku od 3 dana, a roditelj je dužan dostaviti Obrazac PK poslodavcu;
- ako roditelj nije korisnik ePorezne, a poslodavac je
  - zapis u elektroničkom obliku u korisnički pretinac ePorezne poslodavca u roku od 3 dana; a roditelj koji nema otvoreni OKP može kod poslodavca provjeriti da li je Obrazac PK dostavljen
- ako ni roditelj niti poslodavac nisu korisnici ePorezne
  - o ispisuje se elektronički oblik zapisa i dostavlja poštom roditelju u roku od 3 dana, a najkasnije u roku 10 dana, a roditelj je dužan dostaviti Obrazac PK poslodavcu

Ukoliko roditelj ima otvoreni OKP i registriran je u sustavu ePorezne obavijest o dostavi Obrasca PK biti će dostavljena roditelju u OKP u roku od 3 dana.

U slučaju da u roku od 10 dana ne primite informaciju od Porezne uprave ili imate potrebe izvršiti izmjene, ispravke, provjere statusa zahtjeva ili dodatnih informacija, molimo kontaktirajte nadležnu ispostavu Porezne uprave.

Informacije za Poreznu upravu možete dobiti na telefon 0800 10 01 (za pozivatelje mobilne mreže i fiksne linije), te na broj 0800 66 99 33 ili 0800 18 11 (za pozivatelje fiksne linije).

Link za pristup sustavu ePorezna: https://e-porezna.porezna-uprava.hr

Obavijest o načinu dostave Porezne kartice, roditelj dobiva u OKP u roku od 3 dana, ako je registriran u sustavu ePorezne.

Ukoliko, nakon zaprimanja elektroničkog zapisa iz matice rođenih za dijete, dio trake tijeka procesa, prikazan ispod ovog teksta, označen elipsom, postane crveni, molimo kontaktirajte nadležnu ispostavu Porezne uprave.

| Središnji državni po | rtal                      |                    |  |                      |         | e            |
|----------------------|---------------------------|--------------------|--|----------------------|---------|--------------|
| ≡ e-Novorođenče      |                           |                    |  |                      |         | MINISTARSTVO |
|                      |                           |                    |  |                      |         |              |
| n Dobro došli        | Muško dijete              |                    |  |                      |         |              |
| -                    | rođeno: 26.03.2019, 10:12 | Priprema zapisnika |  | Državne matice 🔷 MUP | hzzo pr |              |
| 🕒 Više o usluzi      | rijan 🕈                   |                    |  |                      |         |              |

Jedinice lokalne i područne (regionalne) samouprave obavijestit će roditelje u roku od 30 dana o statusu njihovog zahtjeva.

## Što još morate/možete napraviti?

- Ukoliko niste prijavili poreznu olakšicu putem ove e-usluge, možete to obaviti putem ePorezne: https://e-porezna.porezna-uprava.hr i odaberete: 'Podnesi zahtjev' i 'Izdavanje PK' (<u>PK OBRAZAC KORAK PO KORAK</u>)
- 2. Ukoliko ostvarujete pravo na doplatak za djecu, obratiti se HZMO.
- 3. Ukoliko jedinica lokalne (regionalne) samouprave daje potporu za novorođenu djecu, a nije obuhvaćena elektroničkom dostavom podataka, obratiti se njima.
- 4. Za sva ostala prava, koja ovdje nisu navedena, molimo, obratite se nadležnim institucijama.